# 【付録】

# 第6次NACCSパッケージソフトについて

## 1.利用までの流れ

下表に沿って、各種作業を行ってください。

| NACCSの利用形態 | 専用回線でNACCSを利用      | インターネット回線でNACCSを利用   |
|------------|--------------------|----------------------|
| 【手順1】      | パッケージソフトを利用するパソコンの | D「動作確認環境」を満たしていることを確 |
| 動作確認環境の確認  | 認します。              |                      |

 $\downarrow\downarrow\downarrow$ 

| 【手順2】      | インストールは不要です。 | 必ず、 <b>管理者権限(Administrator)</b> |                  |  |
|------------|--------------|---------------------------------|------------------|--|
| デジタル証明書    |              | にして                             | ください。            |  |
| インストールツールの |              | デジタ                             | フル証明書 インストールツールを |  |
| インストール     |              | インス                             | 、トールします。         |  |
|            | $\downarrow$ | $\downarrow$                    |                  |  |

| 【手順3】      | 取得は不要です。     | 必ず、 <b>利用するユーザー権限</b> |               |
|------------|--------------|-----------------------|---------------|
| デジタル証明書の取得 |              | にしてください。※2            |               |
|            |              | デジタ                   | ル証明書を取得します。※2 |
|            | $\downarrow$ | $\downarrow$          |               |

| 【手順4】        | 必ず、 <b>管理者権限(Administrator)</b> | にしてください。        |  |  |
|--------------|---------------------------------|-----------------|--|--|
| パッケージソフトの    | NACCSパッケージソフト                   | NACCSパッケージソフト   |  |  |
| インストール       | 「インタラクティブ処理方式」※1                | 「netNACCS処理方式」を |  |  |
|              | をインストールしてください。                  | インストールしてください。   |  |  |
| $\downarrow$ |                                 |                 |  |  |

| 【手順5】   | 「必須」は、 <mark>必ず設定</mark> をしてください。 |
|---------|-----------------------------------|
| オプション設定 | 「任意」は、必要に応じて設定をしてください。            |

※1:自社システムゲートウェイサーバ配下の利用者は、別途ゲートウェイサーバ配下用のバッチフ アイルにより「メール処理方式」をインストールします。バッチファイルについては、対象の自 社システム利用者に別途配布します。

※2:すでに、現行NACCS用にデジタル証明書を取得している場合は、再度の取得は不要です。

| <注意>                                                        |
|-------------------------------------------------------------|
| 第6次NACCSよりデジタル証明書の有効期限(取得日から1年間)を、デジタル証明書イン                 |
| ストールツールで管理します。これにより、NACCSを起動しなくても有効期限の 28 日前                |
| に、更新を促すポップアップが出力されるようになります。                                 |
| インターネット回線でNACCSを利用する、 <b>netNACCS</b> 及び <b>WebNACCS</b> の方 |
| は、 <mark>必ず、上表【手順 2】の『デジタル証明書</mark> インストールツール』をインストールしてくださ |
| い (インストールしない場合は、利用者様で有効期限を別途管理する必要が生じます。)。                  |

### 2.【手順1】動作確認環境の確認

インストールする前に、下表を確認してください。

|    | 対象          | 動作確認環境                                         |  |  |
|----|-------------|------------------------------------------------|--|--|
| 1  | 05%1        | Windows 7 Professional SP1(32bit 版、又は 64bit 版) |  |  |
|    |             | Windows 8.1 Pro(64bit 版のみ)                     |  |  |
|    |             | Windows 10 Pro(64bit 版のみ)                      |  |  |
| 2  | Webブラウザ     | Internet Explorer 11                           |  |  |
|    |             | Chrome                                         |  |  |
|    |             | Microsoft Edge 2                               |  |  |
| 3  | ディスプレイ解像度   | 横 1024 Pixel × 縦 768 Pixel 以上                  |  |  |
| 4  | 通信環境        | インターネット回線(netNACCS処理方式)                        |  |  |
|    |             | 専用線又はブロードバンド回線(インタラクティブ処理方式)※3                 |  |  |
| 5  | CPU         | PAE(物理アドレス拡張)、NX(XD)、SSE2をサポートし                |  |  |
|    |             | ている 1GHz 以上のプロセッサ                              |  |  |
| 6  | メモリー        | 2 G B以上                                        |  |  |
| 7  | ハードディスク     | 20GB以上                                         |  |  |
| 8  | グラフィック機能    | WDDM対応ドライバーが提供されている DirectX9 以上のGPU            |  |  |
| 9  | 光学ドライブ      | CD-ROM/DVDの読み込み可能なドライブ                         |  |  |
| 10 | 別途必要なソフトウェア | .NET Framework 4.6                             |  |  |
|    |             | Java ランタイム 8.0(32bit 版のみ)(貿易管理サブシステムの申請        |  |  |
|    |             | 書作成ソフトを利用する場合)                                 |  |  |
| 11 | その他         | 日本語キーボード、マウス                                   |  |  |
|    |             | プリンター (バーコードを印字する場合は 600dpi 以上を推奨、A4 モ         |  |  |
|    |             | ノクロ印字可能なもの)                                    |  |  |

※1:対応OSは「日本語版」及び「英語版」です。ただし、パッケージソフトは日本語表記になり ます。

※2: Edge でデジタル証明書の取得はできません。IE 又は Chrome で取得してください。

※3:「メール処理方式」も含みます。

<注意> ・上表記載内容は「動作確認済み」の環境であり、動作を保証するものではありません。 また、動作確認済みのOS・ブラウザの場合でも、ご利用の環境(設定、通信速度等)によって は、正常に動作しない場合がありますので了承ください。 ・WindowsのRT版(ARMアーキテクチャ版)は対象外です。 ・タブレットモードでの動作は保証できません。デスクトップモードで利用ください。 ・高DPI設定(スケーリング)には対応していませんので、設定を「無効」又は「100%」で利 用ください。

- ・関税、とん税等の納付書用のプリンターは、日本銀行OCRで正確に読み取り可能なOCR印字 (OCR-Bフォント)の出力が可能な旨を検証済みであることが必要です(検証済みプリンタ ーは、NACCS掲示板で公表しております。)。
- ・ドットインパクトプリンターとして使用できるプリンターは、NACCS掲示板で公表していま す。
- 3.【手順2】デジタル証明書インストールツールのインストール※

「netNACCS処理方式」利用者

「WebNACCS処理方式」利用者

インストールする前に必ず、<mark>管理者権限(Administrator)</mark>にしてください。

また、セキュリティソフトでウイルス検知されないように、<u>事前に社内のシステム管理者と調整</u>の上、インストールを行ってください。

すでに、デジタル証明書インストールツールをインストールしている場合は、再度のインストー ルは不要です。

※2017年3月時点の内容です。今後画面等が変更される場合があります。

(1) ブラウザのバージョン確認 デジタル証明書 取得ツールをインストールするパソ コンのブラウザのバージョンを確認します。

「Windows 7」 の場合

① Microsoft Internet Explorer の「\*」メニューから「バージョン情報」を選択します。

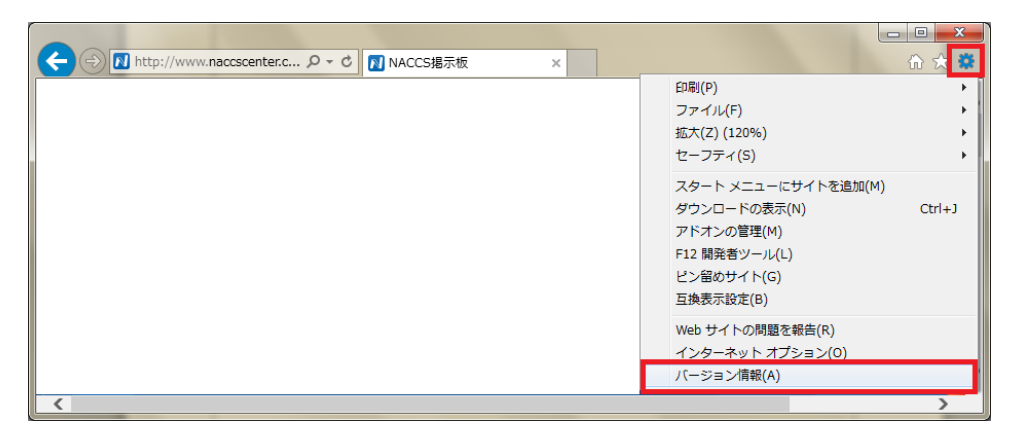

② 「Internet Explorer のバージョン情報」が表示されますので、バージョンをご確認く

ださい。

| Internet Explorer のバージョン情報                                                                |              |
|-------------------------------------------------------------------------------------------|--------------|
| Internet                                                                                  |              |
| Explorer II                                                                               | ブラウザバージョンを確認 |
| )(ージョン: 11.0.9600.18124<br>更新バージョン: 11.0.26 (KB3104002)<br>製品 ID: 00150-20000-00003-AA459 |              |
| 😵 回 新しいバージョンを自動的にインストールする(I)                                                              |              |
| © 2013 Microsoft Corporation. All rights reserved.(M)                                     |              |
| 閉じる(C)                                                                                    |              |

「Windows 8.1」 の場合

① Microsoft Internet Explorer の「ヘルプ」メニューから「バージョン情報」を選択し

ます。

|             |                                  |                  | 000 | ●翌日のべ ジ | × | w X |
|-------------|----------------------------------|------------------|-----|---------|---|-----|
| Pイル(E) 編集(E | .) 表示(⊻) お気に入り( <u>A</u> ) ツール(工 | _∧レフ <u>(H</u> ) |     |         |   |     |
|             | Internet Explorer ハルプ(I)         | F1               |     |         |   |     |
|             | Internet Explorer 11 の新機能(W      |                  |     |         |   |     |
|             | オンライン サポート(S)                    |                  |     |         |   |     |
|             | 10 - 24 - 24 + 10 / 4 - 1        | _                |     |         |   |     |
|             | ハージョン同報(A)                       |                  |     |         |   |     |
|             | // 2-2 Intractory                |                  |     |         |   |     |
|             |                                  |                  |     |         |   |     |
|             |                                  |                  |     |         |   |     |

 Internet Explorer のバージョン情報」が表示されますので、バージョンをご確認く ださい。

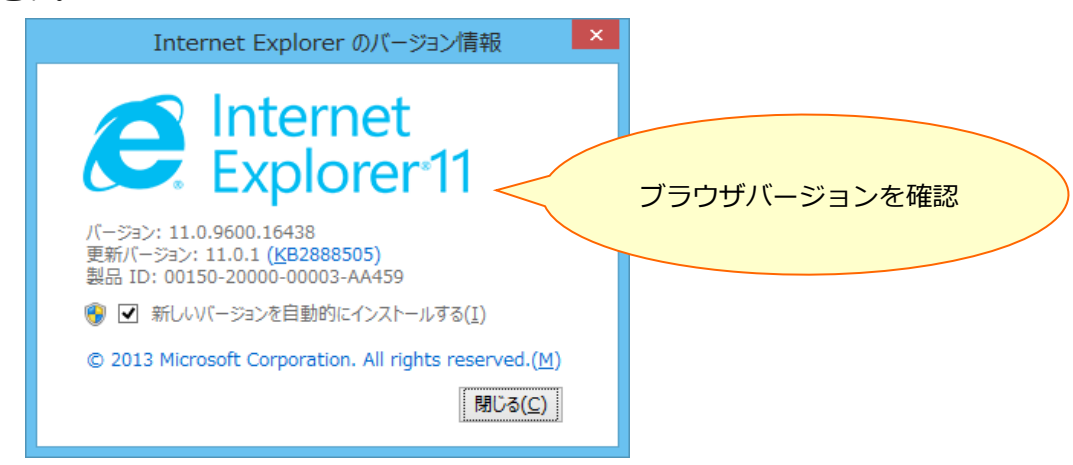

「Windows 10 Pro(64bit)」 の場合

① Microsoft Internet Explorer の「?」マークメニューから「バージョン情報」を選択

します。

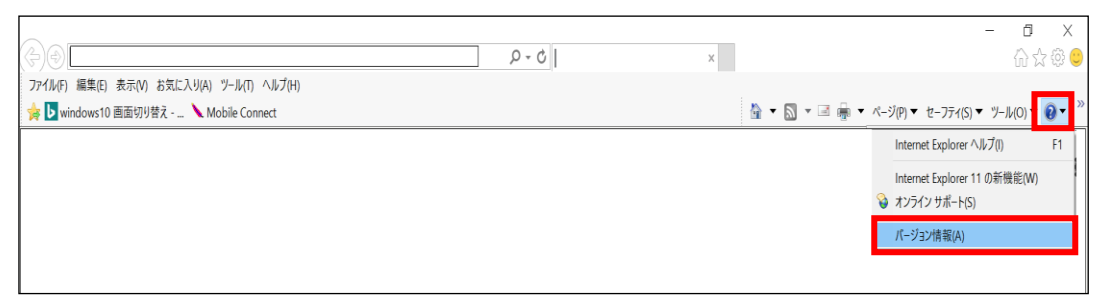

 Internet Explorerのバージョン情報」が表示されますので、バージョンをご確認く ださい。

| Internet Explorer のバージョン情報 X                                                                     |           |
|--------------------------------------------------------------------------------------------------|-----------|
| Centernet フラウ<br>Explorer11                                                                      | ザバージョンを確認 |
| バージョン: 11.306.10586.0<br>更新バージョン: 11.0.31 ( <u>K</u> B3154070)<br>製品 ID: 00150-20000-00003-AA459 |           |
| 🌍 📃 新しいバージョンを自動的にインストールする( <u>l</u> )                                                            |           |
| © 2015 Microsoft Corporation. All rights reserved.(M)                                            |           |
| 閉じる( <u>C</u> )                                                                                  |           |

| (2)デジタル証明書インストー | デジタル証明書インストールツールのインストールを |
|-----------------|--------------------------|
| ルツールのインストール     | 行います。                    |

- ブラウザ(Internet Explorer)を起動して、新NACCS掲示板のデジタル証明書インストールツールのあるページにアクセスします。
  - (注) Windows8.1 をご利用で下のスタート画面が表示されている場合は、[デスクトップ] をクリックして、デスクトップに移動しブラウザを起動してください。

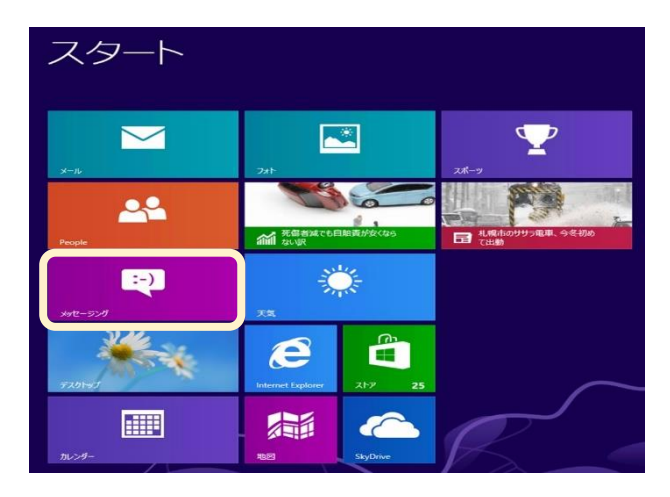

- (注) Windows 10 Pro(64bit)をご利用の方は以下の手順に沿って IE を起動して下さい。
  - (a) [スタートボタン]をクリックし、[すべてのアプリ]をクリックします。

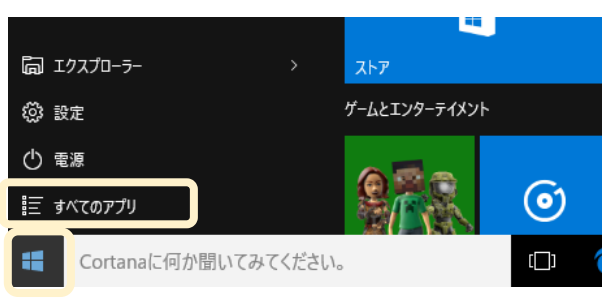

(b) [Windows アクセサリ]をクリックし、[Internet Explorer]をクリックします。

| Windows PowerShell  | カレンダー                     | メール        | Î    |  |
|---------------------|---------------------------|------------|------|--|
| Windows アクセサリ       |                           |            |      |  |
| Internet Explorer   | (                         | 2          |      |  |
| Snipping Tool       | Microsoft Edge            |            | 7#1- |  |
| 🚿 Windows FAX とスキャン | 曇り所により晴れ                  |            |      |  |
| Windows Journal     | 17° <sup>21°</sup><br>18° | <u>6</u> _ |      |  |
| XPS Ľ1-7-           | 東京                        | モバイル コンパ   |      |  |
| 🗾 数式入力パネル           |                           |            |      |  |

② 次の画面が表示されますので、[ダウンロード] ボタンをクリックして、「デジタル証 明書一括インストールツール」をダウンロードします。

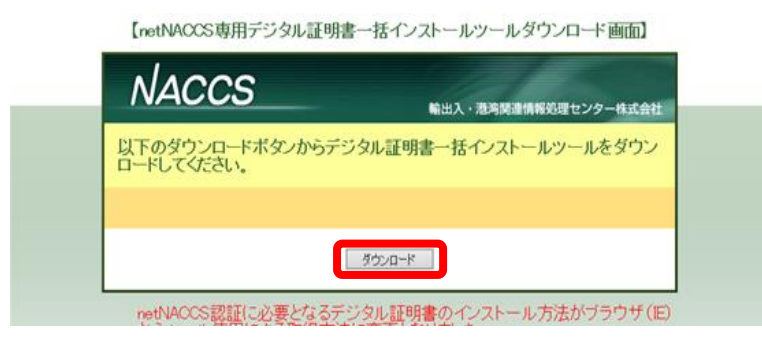

③ 「ファイルのダウンロード」画面が表示されますので、ファイルをデスクトップへ保存 します。

| [net]                         | NACCS専用デジタル証明書一括インストールツールダウンロード画面                                                                                       |          |            |
|-------------------------------|----------------------------------------------------------------------------------------------------|----------|------------|
| NA                            | ACCS<br>輸出入・港湾関連情報処理センター株式会社                                                                                            |          |            |
|                               | )ダウンロードボタンからデジタル証明書一括インストールツールをダウン<br>してください。                                                                           |          |            |
|                               |                                                                                                    |          |            |
|                               | グウンロード<br>- ド                                                                                                    |          |            |
| netNAC<br>からツ・<br>デジタ<br>(に記載 | 00S認証に必要となるデジタル証明書のインストール方法がブラウザ(E)<br>ール使用による取得方法に変更となりました。<br>ル証明書「括インストールツールの使用方法については、NACOS掲示板<br>送れている手順書をこ確認だたさい。 | _        |            |
| デジタ<br>専用援                    | ル証明書の取得が完了次第、<br>読売扱いたDURUへのアクセスが可能となります。                                                                               | ※[▼]ボタ   | ンをクリックして   |
| 取得按<br>https://               | E, LifeBCAUCHU.<br>//www2.naccs.center.com                                                                              | ください。    |            |
|                               |                                                                                                    |          |            |
| naccscenter.com から certissue  | eSetup.exe (623 KB) を実行または保存しますが?<br>現職を約575 古1906 4 5 4 1 年 7 年 7 年 7 年 7 年 7 年 7 年 7 年 7 年 7 年                        | ×        |            |
|                               |                                                                                                    |          |            |
|                               |                                                                                                    |          |            |
|                               |                                                                                                    |          |            |
|                               |                                                                                                    |          |            |
|                               | ギーロングを                                                                                                    |          |            |
| net/<br>から                    | NACCS認証に必要となるデジタル証明書のインストール方法がブラウザ(E)                                                                                   | ※ [名前をつ) | ナて保存] ボタンを |
| デジに記                          | ジタル証明書一括インストールシールの使用方法については、NACOS掲示板<br>己載されている手順書をご確認ください。                                                             | カリッカレティ  | くだそい       |

クリックしてください。

名前を

実行(R) 保存(S) ▼

デジタル証明書の取得が完了次第。 専用掲示扱(FBI2RUへのアクセスが可能となります。 取得後、ご確認ください。 https://www2.naccscenter.com

naccscenter.com から certIssueSetup.exe (623 KB) を実行または保存しますか?

😻 この種類のファイルは PC に問題を起こす可能性があります。

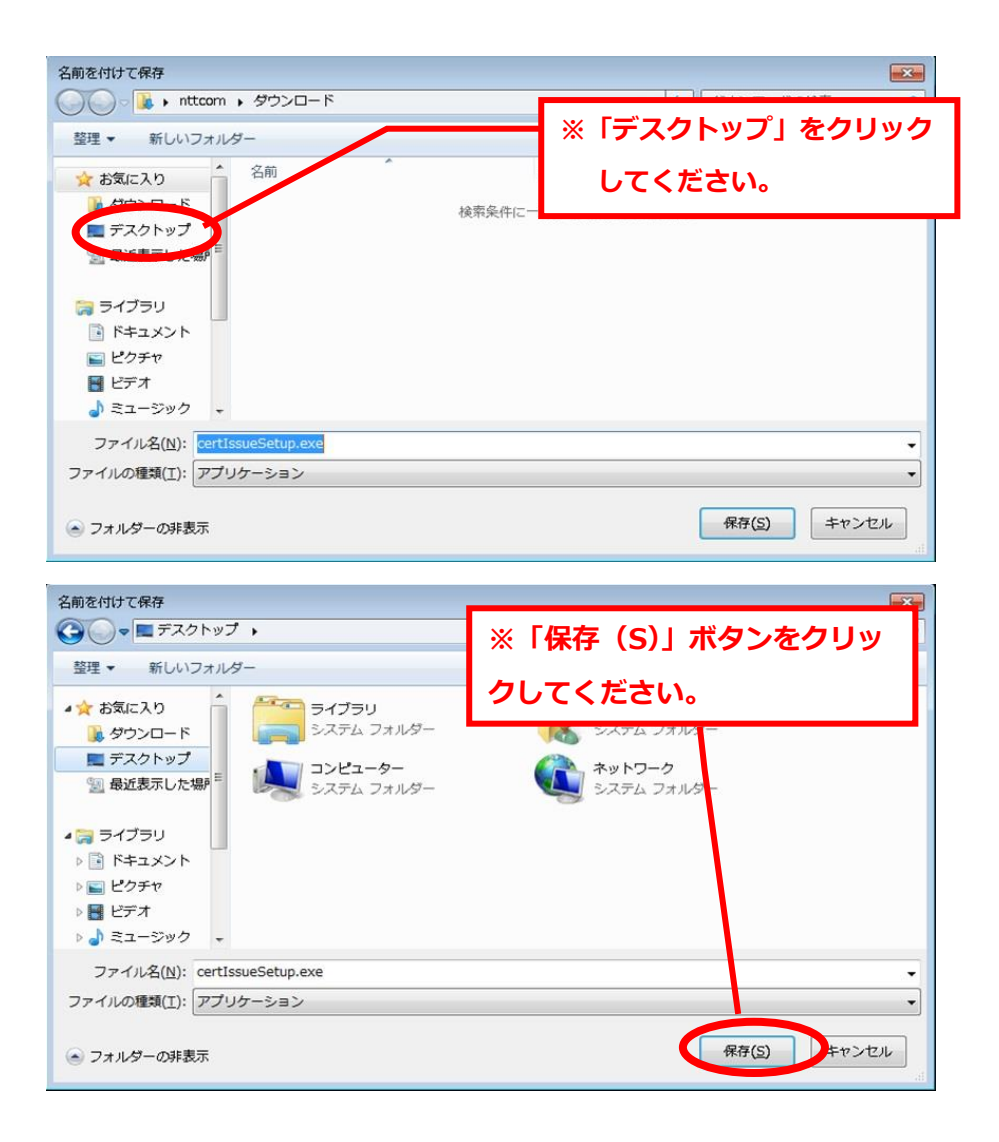

- ④ ダウンロードしたファイル「certIssueSetup.exe」がデスクトップに存在することを確認します。
  - (注)ご利用環境により、「.exe」拡張子が表示されないことがあります。

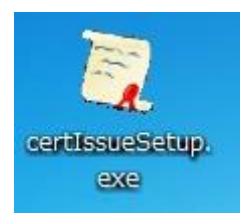

 ⑤ 「デジタル証明書インストールツール」をインストールするためにダウンロードしたフ アイル「certIssueSetup.exe」を実行します。 ⑥ 「セキュリティの警告」の画面が表示される場合は、[実行]ボタンをクリックして、次

の画面へ進みます。(何度か表示されることがあります。)

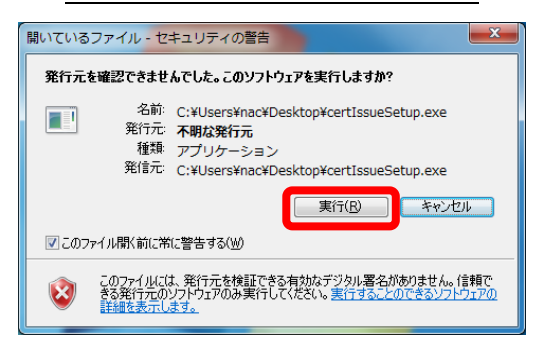

⑦ 「ユーザーアカウント制御」の画面が表示される場合は、[はい] ボタンをクリックして、次の画面へ進みます。(何度か表示されることがあります。)

| 😚 ユーザー アカウント制御                      |                                             |
|-------------------------------------|---------------------------------------------|
| 次の不明な発行元から<br>可しますか?                | のプログラムにこのコンピューターへの変更を許                      |
| プログラム名: ce<br>発行元: 不<br>ファイルの入手先: こ | rtIssueSetup.exe<br>明<br>のコンピューター上のハード ドライブ |
| 受 詳細を表示する( <u>D</u> )               | はい(工) いいえ(仏)                                |
|                                     | <u>これらの通知を表示するタイミングを変更する</u>                |

⑧ 「デジタル証明書インストールツールセットアップウィザードの開始」画面が表示されますので、「次へ」ボタンをクリックして、次の画面へ進みます。

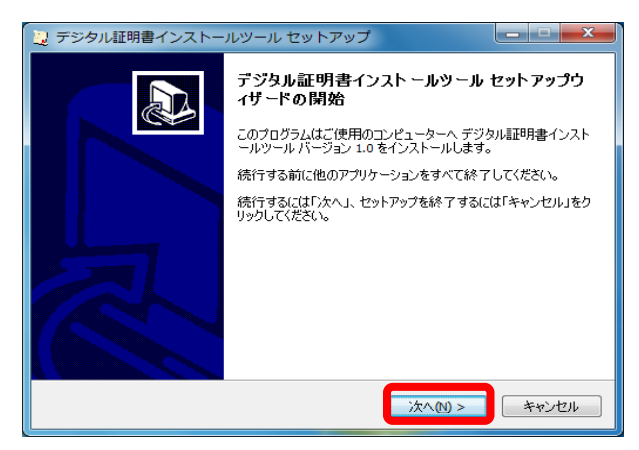

⑨「追加タスクの選択」画面が表示されますので、「デスクトップにショートカットアイコンを作成する」にチェックが入っているのを確認して、[次へ]ボタンをクリックして、インストールします。

| 🗓 デジタル証明書インストールツール セットアップ                                       | x    |
|-----------------------------------------------------------------|------|
| 追加タスクの選択<br>実行する追加タスクを選択してください。                                 | ß    |
| デジタル運用用書インストールツール インストール時に実行する3度加タスクを選択して、「5次<br>ヘ」をクリックしてください。 |      |
| < 戻る(8) 次へ(11) キャンセノ                                            | il I |

 ・⑩ インストール完了後には、下の画面が表示されるので[完了]ボタンをクリックして、

 セットアップ画面を終了します。

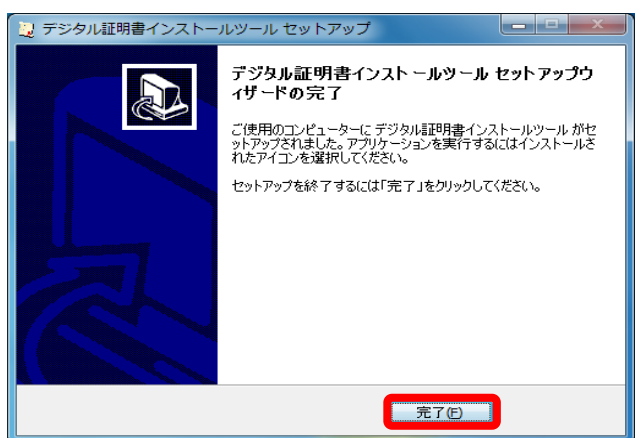

 デスクトップに「デジタル証明書 インストールツール」が作成されるので、存在する ことを確認します。

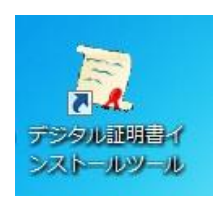

以上で、デジタル証明書取得ツールのインストールは完了です。

4.【手順3】デジタル証明書の取得※ 「netNACCS処理方式」利用者

インストールする前に必ず、利用するユーザー権限にしてください。

また、セキュリティソフトでウイルス検知されないように、<u>事前に社内のシステム管理者と調整</u> の上、インストールを行ってください。

すでに、デジタル証明書を取得している場合は、再度の取得は不要です。 ※2017 年 3 月時点の内容です。今後画面等が変更される場合があります。

次の「netNACCS専用デジタル証明書」を新規に導入する手順となります。

- ・netNACCS用CAルートデジタルサーバ用証明書
- ・netNACCS用CAルートデジタルクライアント用証明書
- ・netNACCS専用デジタル(クライアント)証明書
- ① デスクトップの「デジタル証明書インストールツール」を実行します。

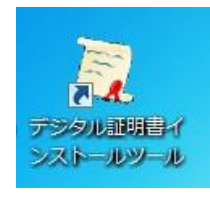

(注) Windows8.1 をご利用でスタート画面が表示されている場合は、[デスクトップ]をク リックして、デスクトップに移動しブラウザを起動してください。

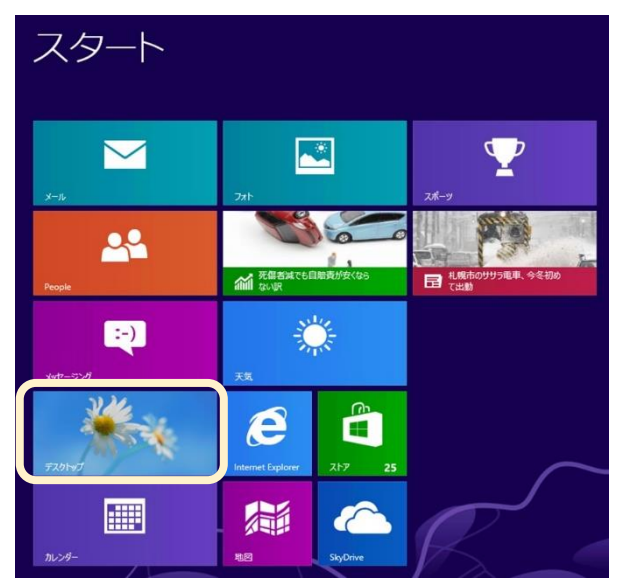

- (注) Windows 10 Pro(64bit)をご利用の方は以下の手順に沿って I E を起動して下さい。
  - (a) [スタートボタン]をクリックし、[すべてのアプリ]をクリックします。

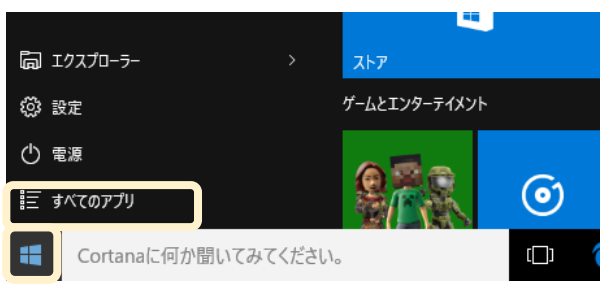

(b) [Windows アクセサリ]をクリックし、[Internet Explorer]をクリックします。

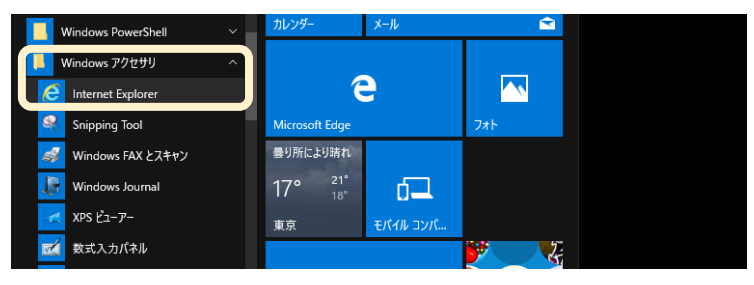

② ご利用環境のプロキシサーバ認証が必要な場合は以下の画面が表示されますので、プロキシサーバ認証 I Dとパスワードを御社のシステム管理者にご確認の上、入力し「OK」ボタンをクリックしてください。

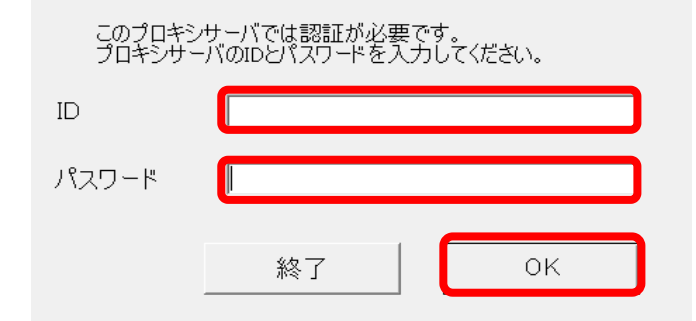

③ 次の画面が表示される場合は、[OK] ボタンをクリックして、次の画面へ進みます。

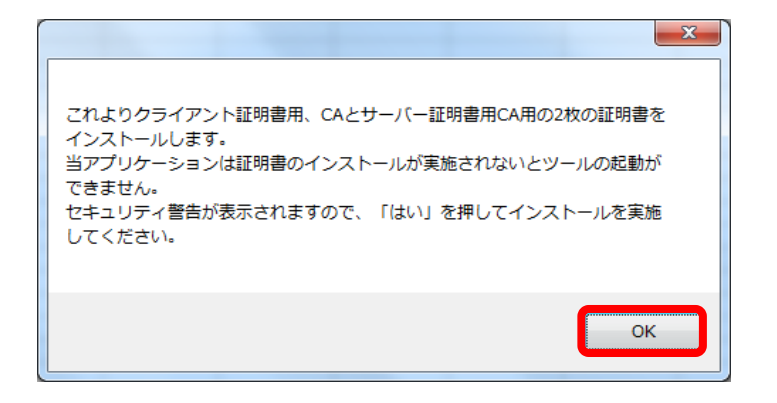

- ④ 「セキュリティ警告」画面が表示される場合は、[はい] ボタンをクリックして、次の画面へ進みます。(何度か表示されることがあります。)
   ※ 「notNACCE Segure Client CAL (not NACCE ETCAL) トデジタルクライズ
  - ※「netNACCS. Secure Client CA」(n e t NACCS用CAルートデジタルクライア ント用証明書)がインストールされます。

| セキュリティ警告                                                                                                    |
|----------------------------------------------------------------------------------------------------|
| 発行者が次であると主張する証明機関 (CA) から証明書をインストー<br>ルしようとしています:<br>netNACCS. Secure Client CA                                                                |
| 証明書が実際に"netNACCS. Secure Client CA"からのものであるか<br>どうかを検証できません。"netNACCS. Secure Client CA" に連絡し<br>て発行者を確認する必要があります。 次の番号はこの過程で役立ちま<br>す:        |
| 拇印 (sha1): E4F89CEB 1FE4CBF6 913E6281 554B4F82 6F6F4ECD                                                                                        |
| ≡〒:<br>このルート証明書をインストールすると、この CA によって発行され<br>た証明書は自動的に信頼されます。確認されていない拇印付きの証明<br>書をインストールすることは、セキュリティ上、危険です。 [はい] を<br>クリックすると、この危険を認識したことになります。 |
| この証明書をインストールしますか?                                                                                                    |
| (はい(工)                                                                                                    |

- ⑤ 「セキュリティ警告」画面が表示される場合は、[はい] ボタンをクリックして、次の画 面へ進みます。(何度か表示されることがあります。)
  - ※「netNACCS. Secure Server CA」(netNACCS用CAルートデジタルサーバ用
    - 証明書)がインストールされます。

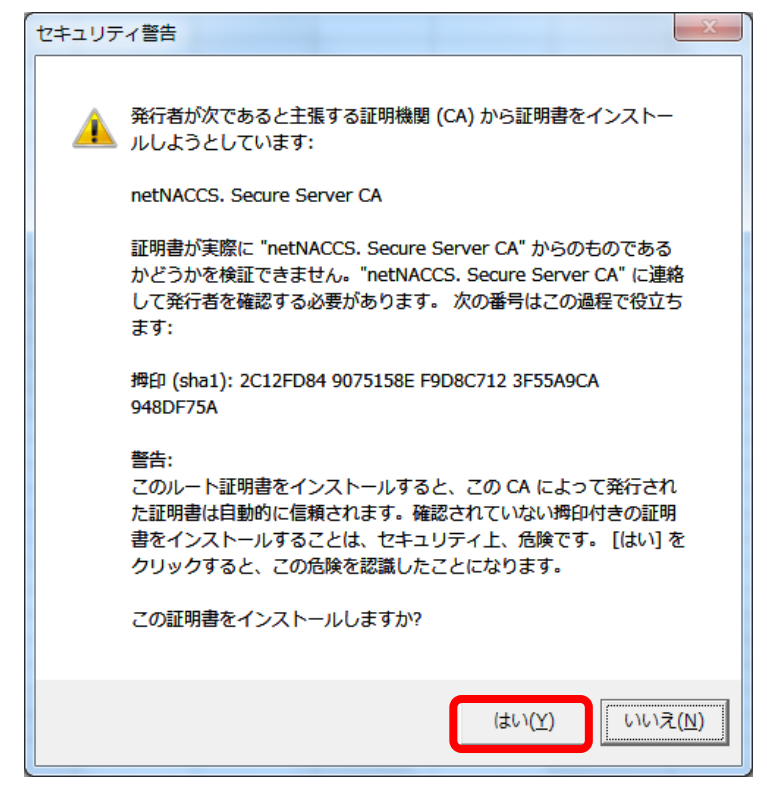

⑥ デジタル証明書インストールツールの「新規発行」画面が表示されることを確認します。

| ── デジタル証明書インストールツール ────                                                                                     |
|----------------------------------------------------------------------------------------------------|
| 設定                                                                                                    |
| 新規発行更新                                                                                                    |
| 認証コード1及び認証コード2をNSS(NACCSサポートシステム)へログイン後、<br>「契約内容の確認 → netNACCS → 論理端末名/デジタル証明書」より確認し、<br>入力して発行ボタンを押してください。 |
| 認証コード1                                                                                                    |
| 認証コード 2                                                                                                    |
| 発行                                                                                                    |
| 終了                                                                                                    |

⑦ 以下の情報を入力します。

(注)

netNACCS認証コード1及びnetNACCS認証コード2は、

NSSの **契約内容の確認 ▶ netNACCS ▶ 論理端末名 / デジタル証明書** からご参照ください。

・入力は全て**半角英数字(英字は大文字)**です。

|                                                                                                    | X                           |
|----------------------------------------------------------------------------------------------------|-----------------------------|
| 設定                                                                                                   |                             |
| [利/死光1] 更新<br>認証コード1及び認証コード2をNSS(NACCSサポートシステ<br>「契約内容の確認 ▶ netNACCS ▶ 論理端末名/デ<br>入力して発行ポタンを押してください。 | -ム)ヘロゲイン後、<br>ジタル証明書」より確認し、 |
| 認証コード1                                                                                               |                             |
| 認証コード2                                                                                               |                             |
|                                                                                                    | 発行                          |
|                                                                                                    | 終了                          |

⑧ 認証コード入力後に、[発行] ボタンをクリックして、証明書を発行します。

| 🧧 デジタル証明書イン                   | ストールツール                                                                | <b>X</b>                 |
|-------------------------------|------------------------------------------------------------------------|--------------------------|
| 設定                            |                                                                        |                          |
| 新規発行 更新                       | ŕ                                                                      |                          |
| 認証コード1及<br>「契約内容のそ<br>入力して発行; | び認証コード2をNSS(NACCSサポートシステム<br>確認 ▶ netNACCS ▶ 論理端末名/デジゟ<br>ドタンを押してください。 | )ヘログイン後、<br>フレ証明書」より確認し、 |
| 認証コード1                        | NACxxxxxx                                                              |                          |
| 認証コード2                        |                                                                        |                          |
|                               |                                                                        | 発行                       |
|                               |                                                                        | 終了                       |

⑨ 下の画面が表示されたら、証明書のインストールは完了です。[終了] ボタンをクリック して、終了してください。

| 新規発行処理                                                                                                    |
|----------------------------------------------------------------------------------------------------|
| 正常に完了しました。<br>デジタル証明書の取得が完了した為、<br>専用掲示板(下記URL)へのアクセスが<br>可能となったことを確認してください。<br>https://bbs-cust.naccscenter.com |
|                                                                                                    |
| 終了                                                                                                    |

以上で、デジタル証明書の取得は完了です。

5.【手順 4】パッケージソフトのインストール パッケージソフト利用者全員

インストールする前に必ず、<br/>
管理者権限(Administrator)<br/>
にしてください。<br/>
また、セキュリティソフトでウイルス検知されないように、<br/>
事前に社内のシステム管理者と調整<br/>
の上、インストールを行ってください。

| (1)ネットワーク設定 | ネットワーク設定はご利用の Windows 上にネットワークアダプタ     |
|-------------|----------------------------------------|
|             | (Ethernet/Wi-Fi は問いません。)が既に作成されていることを前 |
|             | 提とし、設定内容の確認、及び変更方法について記載します。           |

利用している環境がインターネット接続か、又は専用回線接続かによって手順が異なりますの で、ご自身の環境に合わせて設定を行ってください。

### ① netNACCS処理方式(インターネット接続)の場合

インターネット接続が可能で、Web サイトが表示できる状態となっている場合は、特にネッ トワーク設定は不要です。 もし、接続できない場合は社内のシステム管理者に確認の上、イン ターネット接続(SSL 通信)が可能な状態に設定してください。

#### ② インタラクティブ処理方式(専用回線)の場合

次の手順により、NACCSセンターから指定されたネットワーク接続情報をネットワーク設 定に反映します。

(a) スタートメニューを右クリックしてコントロールパネルを開きます。

|                                       | i i    |    |   |   |   |  |
|---------------------------------------|--------|----|---|---|---|--|
| プログラムと機能(F)                           |        |    |   |   |   |  |
| 電源オプション(O)                            |        |    |   |   |   |  |
| イベント ピューアー(V)                         | والتلك |    |   |   |   |  |
| システム(Y)                               |        |    |   |   |   |  |
| デバイス マネージャー(M)                        |        |    |   |   |   |  |
| ネットワーク接続(W)                           |        |    |   |   |   |  |
| ディスクの管理(K)                            |        |    |   |   |   |  |
| コンピューターの管理(G)                         |        |    |   |   |   |  |
| コマンドプロンプト(C)                          |        |    |   |   |   |  |
| コマンドプロンプト (管理者)(A)                    |        |    |   |   |   |  |
| ーーーーーーーーーーーーーーーーーーーーーーーーーーーーーーーーーーーーー |        |    |   |   |   |  |
| コントロール パネル(P)                         |        |    |   |   |   |  |
| エクスプローラー(E)                           |        |    |   |   |   |  |
| 検索(S)                                 |        |    |   |   |   |  |
| ファイル名を指定して実行(R)                       |        |    |   |   |   |  |
| シャットダウンまたはサインアウト(U)>                  |        |    |   |   |   |  |
|                                       |        |    |   |   |   |  |
|                                       |        | () | e | â | e |  |

(b) 「ネットワークと共有センター」を開きます。

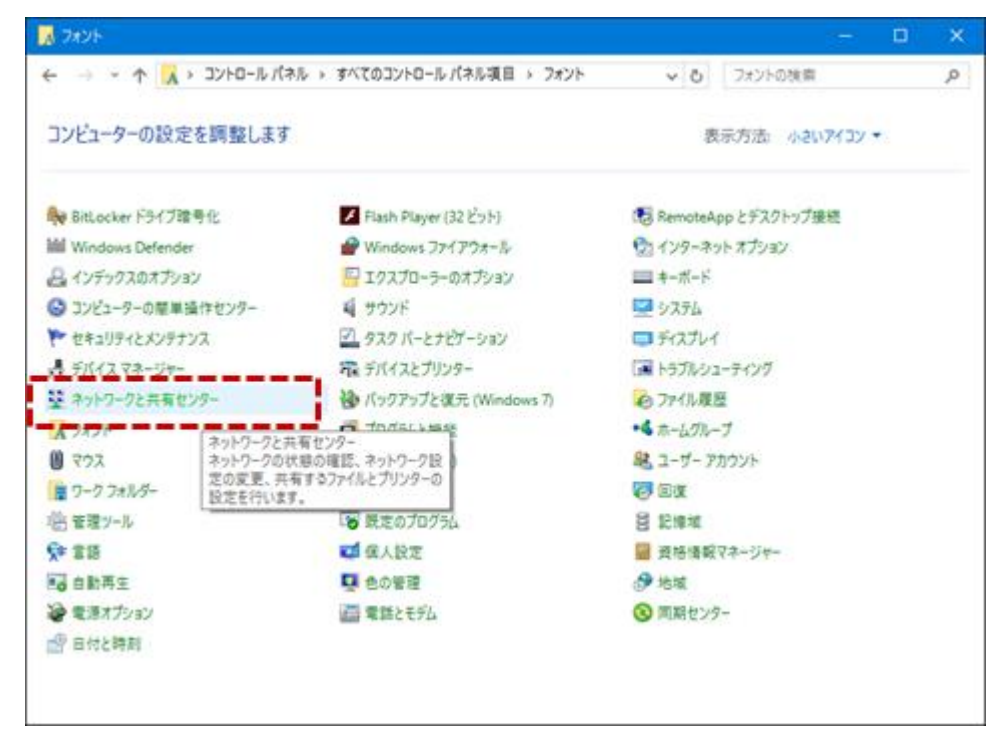

(c)「アダプター設定の変更」を開きます。

| 2 ネットワークと共有センター                                      |                                                                                                    | - 🗆 X                                                                           |
|------------------------------------------------------|----------------------------------------------------------------------------------------------------|---------------------------------------------------------------------------------|
| ← → + ↑ 😟 « #<< <p>₹</p>                             | ントロール パネル項目 > ネットワークと共有センター                                                                                                    | ◇ ひ コントロール パネルの検索 , ●                                                           |
| コントロール パネル ホーム                                       | 基本ネットワーク情報の表示と接続の                                                                                                    | ロセットアップ                                                                         |
| adda abtact                                          | アクティブなネットワークの表示                                                                                                    |                                                                                 |
| 一大有の詳細設定の変更                                          | <b>ネットワーク 2</b><br>プライベート ネットワーク                                                                                                 | アクセスの憧憬: インターネットアクセスなし<br>ホームグループ: 参加可能<br>接続: 早 イーサネット                         |
|                                                      | ネットワーク設定の変更                                                                                                    |                                                                                 |
|                                                      | <ul> <li>新しい理想またはネットワークのセット3<br/>ブロードパンド、ダイヤルアップ、またはい<br/>トモセットアップします。</li> <li>問題のトラブルシューティング<br/>ネットワークの問題を診断して修復しま</li> </ul> | アップ<br>VPN 接続をセットアップします。あるいは、ルーターまたはアクセス ポイン<br>VF、または、トラブルシューティングに関する情報を入手します。 |
| 要連項目<br>Windows ファイアウォール<br>インターネット オプション<br>ホームグループ |                                                                                                    |                                                                                 |

(d) NACCSとの接続に用いるネットワークアダプタを右クリックし「プロパティ」を選 択します。

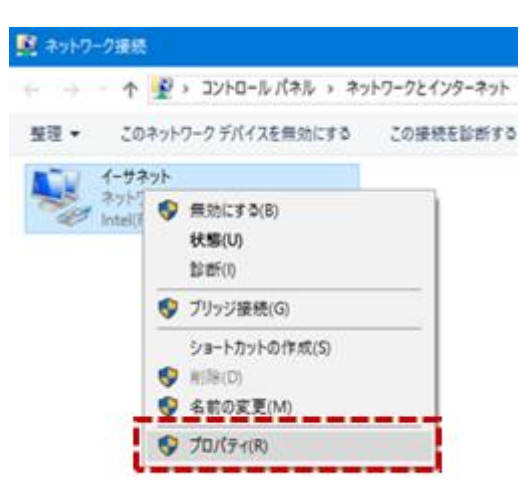

(e) プロパティ画面より「インターネットプロトコルバージョン4(TCP/IPv4)」
 を選択し、[プロパティ]ボタンをクリックします。

| 🌻 イーサネットのプロパティ                                      | ×     |
|-----------------------------------------------------|-------|
| ネットワーク                                              |       |
| 接続の方法:                                              |       |
| 🖅 Intel(R) 82579LM Gigabit Network Connection       |       |
| 種成(                                                 | Q     |
| この接続は次の項目を使用します(Q):                                 |       |
| Microsoft ネットワーク用クライアント                             | ^     |
| Microsoft ネットワーク用ファイルとプリンター共有                       |       |
| QoS パケット スケジューラ                                     |       |
| □ . インターネット プロトコル バージョン 6 (TCP/IPv6)                |       |
|                                                     |       |
| 🗹 💼 インターネット プロトコル パージョン 4 (TCP/IPv4)                |       |
| - St University Topology Biscovery Musser//O Driver |       |
|                                                     | ~     |
| <                                                   | ,     |
| インストール(N) 削除(U) プロパテ                                | 1(R)  |
|                                                     |       |
| 民明                                                  |       |
| 伝送制御プロトコル/インターネットプロトコル。相互接続されたさま                    | ざまな   |
| イットワーク間の通信を提供する、就定のワイトエリア イットワーク 。<br>しです。          | 1011  |
|                                                     |       |
|                                                     |       |
|                                                     |       |
| OK                                                  | キャンセル |
|                                                     |       |

※ TCP/IPv4が表示されていない場合は、 [インストール] ボタンをクリック し、画面の指示にしたがってTCP/IPv4をインストールしてください。 (f)「詳細設定」ボタンをクリックします。

| インターネット プロトコル パージョン 4 (TCP/IPv4)の                           | אסלמ           | 71         |                |               | ×              |
|-------------------------------------------------------------|----------------|------------|----------------|---------------|----------------|
| 全般                                                          |                |            |                |               |                |
| ネットワークでこの機能がサポートされている場合<br>きます。サポートされていない場合は、ネットワー<br>ください。 | 皆は、IF<br>ク管理   | ・設定<br>著に通 | を自動的<br>1切な IF | りに取得す<br>設定を関 | ることがで<br>い合わせて |
| ○ IP アドレスを自動的に取得する(Q)                                       |                |            |                |               |                |
| <ul> <li>次の IP アドレスを使う(S):</li> </ul>                       |                |            |                |               |                |
| IP アドレス(():                                                 |                |            |                | 1.0           | ]              |
| サブネット マスク(し):                                               |                |            |                |               |                |
| デフォルト ゲートウェイ( <u>D</u> ):                                   |                |            |                |               | ]              |
| ○ DNS サーバーのアドレスを自動的に取得                                      | する( <u>B</u> ) |            |                |               |                |
| ④ 次の DNS サーバーのアドレスを使う(E):                                   |                |            |                |               |                |
| 優先 DNS サーバー(P):                                             |                |            |                |               | ]              |
| 代替 DNS サーバー( <u>A</u> ):                                    |                | ÷          |                |               | ]              |
| □終了時に設定を検証する(1)                                             |                |            | Ī              | 詳細話           | 定心             |
|                                                             |                |            | OK             |               | キャンセル          |

(g)「IP設定」タブを選択し、「IPアドレス」に何も表示されていない場合は[追加] ボタンを、表示されているIPアドレスを変更する場合には[編集]ボタンをクリック します。

| 22 DNS WINS<br>P アドレス(B)<br>IP アドレス サブネットマスク<br>通加(A) 環境(D 前除(D) | ] |
|------------------------------------------------------------------|---|
| P アドレス(型)<br>IP アドレス サブネット マスク<br>通加(A) 環際(E) 削除(V)              |   |
| IP アドレス サブネット マスク<br>通加(A) 概集(D 新潟(V)                            |   |
| <b>追加(<u>A</u>)</b> 編集( <u>B</u> ) 削除( <u>V</u> )                |   |
| <b>追加(▲)</b> 標準(① 削除(⊻)                                          |   |
| <b>進加(A)</b> 編集(E) 前隊(⊻)                                         |   |
|                                                                  |   |
| デフォルト ゲートウェイ(E):                                                 |   |
| ゲートウェイ メトリック                                                     |   |
|                                                                  |   |
|                                                                  |   |
| 追加(D) 編集(D 削除(M)                                                 |   |
| ▽ 自動メトリック(U)                                                     |   |
| インターフェイス メトリック(15):                                              |   |
|                                                                  |   |
|                                                                  |   |
| 04 800                                                           |   |

(h) N A C C S センターから指定された I P アドレス、及びサブネットマスクを入力し、

[追加]ボタンをクリックします(画面は入力例)(現行NACCSパッケージソフトを 利用している場合は、設定不要です。)。

| TCP/IP アドレス            | ×                    |
|------------------------|----------------------|
| IP アドレス( <u>i</u> ):   | 10.31.1.10           |
| サブネット マスク( <u>S</u> ): | 255. 255. 255. 0     |
|                        | 追加( <u>A</u> ) キャンセル |

(i)「デフォルトゲートウェイ」に何も表示されていない場合は[追加]ボタンを、表示されているデフォルトゲートウェイを変更する場合には[編集]ボタンをクリックします。

| TCP/IP 詳細設定                 | ×              |
|-----------------------------|----------------|
| IP 設定 DNS WINS              |                |
| IP アドレス( <u>R</u> )         |                |
| IP アドレス サブネット マスク           |                |
|                             |                |
| <b>寝前(Δ)</b> 福集(F)          | 削除(V)          |
|                             | 122.040(2)     |
| デフォルト ゲートウェイ(E):            |                |
| 7-1717 X1999                |                |
|                             |                |
| 追加( <u>D</u> ) 編集①          | 削除( <u>M</u> ) |
| ✓ 自動メトリック(U)                |                |
| インターフェイス メトリック( <u>N</u> ): |                |
|                             |                |
|                             |                |
| ОК                          | キャンセル          |

(j) NACCSセンターから指定されたNACCS接続ルーター用 I Pアドレスを「ゲートウ ェイ」に入力し、 [追加] ボタンをクリックします(画面は入力例です。現行NACCSパ ッケージソフトを利用している場合は、設定不要です。)。

| λ ×                  | <                              |
|----------------------|--------------------------------|
| 10.31.1.1            |                                |
|                      |                                |
|                      |                                |
|                      |                                |
| 追加( <u>A</u> ) キャンセル |                                |
|                      | X > 10.31.1.1 ↓<br>追加(A) キャンセル |

※ ゲートウェイサーバ配下のパソコン、入力専用パソコン(NACCSセンターから IP アドレスが付与されていないもの)、又は社内業務と兼用しているパソコンの場合、設定 するゲートウェイアドレスが異なる場合があります。

設定の際には社内のシステム管理者に確認してください。

(k)「DNS」タブを選択し、 [追加] ボタンをクリックします。

| P 設定 DNS                                                                                                    | WINS                                                                                                    |                                                                                    |                                                 |                    |
|----------------------------------------------------------------------------------------------------|----------------------------------------------------------------------------------------------------|------------------------------------------------------------------------------------|-------------------------------------------------|--------------------|
| DNSサーバーア                                                                                                    | ドレス (使用順)(凶):                                                                                                    |                                                                                    |                                                 | 1977               |
|                                                                                                    |                                                                                                    |                                                                                    |                                                 | 2                  |
|                                                                                                    |                                                                                                    |                                                                                    |                                                 | 3                  |
|                                                                                                    |                                                                                                    | -                                                                                  |                                                 | 1 1000             |
|                                                                                                    | ·進7□( <u>A</u> )                                                                                                    | 34周(E)                                                                             | HEIME(Y)                                        |                    |
|                                                                                                    |                                                                                                    |                                                                                    |                                                 |                    |
| 非接結名の解                                                                                                    | 夫に使用するオプショ                                                                                                    | ンを選択してください。以                                                                       | 下の設定は TCP/I                                     | IP th              |
| 非修飾名の解<br>使用可能になっ                                                                                                    | 夫に使用するオプショ<br>ている接続すべてに                                                                                                    | ンを選択してください。以<br>意用されます:                                                            | 下の設定は TCP/I                                     | P ff               |
| 非体結名の解<br>使用可能になっ<br>④ プライマリお。                                                                                                    | 夫に使用するオプショ<br>ている接続すべてに<br>にび接続専用の DN                                                                                                    | ンを選択してください。 以<br>夏用されます:<br>S サフィックスを追加する                                          | 下の設定は TCP/I<br>(凹)                              | P tř               |
| 非体動名の解<br>使用可能になっ<br>③ プライマリお。<br>□ プライマ                                                                                                    | 夫に使用するオプショ<br>でいる接続すべてに<br>にび接続専用の DNS<br>リ DNS サフィックスの                                                                                         | ンを選択してください。以<br>夏用されます:<br>S サフィックスを追加する<br>)親サフィックスを追加す                           | 「Fの設定はTCP/I<br>(P)<br>る(2)                      | IP tf <sup>r</sup> |
| 非修飾名の解<br>使用可能になっ<br>③ プライマリお。<br>□ プライマ<br>〇 以下の DN                                                                                                    | 夫に使用するオプショ<br>ている接続すべてに<br>にび接続専用の DN:<br>り DNS サフィックスの<br>S サフィックスを頃に過                                                                         | ンを選択してください。以<br>選用されます:<br>S サフィックスを追加する<br>)税サフィックスを追加す<br>i加する( <u>日</u> ):      | 「下の設定は TCP/I<br>(凹<br>る)(2)                     | P tř               |
| 非律結名の解<br>使用可能になっ<br>● プライマリお<br>□ プライマ<br>○ 以下の DN:                                                                                                    | 夫に使用するオプショ<br>ている接続すべてにま<br>にび接続専用の DN<br>り DNS サフィックスを頃に追                                                                                      | ンを攫択してください。以<br>重用されます:<br>S サンパックスを追加する<br>S親サンパックスを追加す<br>L加する( <u>H</u> ):      | に下の設定は ТСР/1<br>(空)<br>る( <u>2</u> )            | Pf                 |
| 非律許名の解<br>使用可能にな:<br>① プライマリお<br>〇 以下の DN:                                                                                                    | 夫に使用するオプショ<br>っている接続すべてに<br>はび接続専用の DN:<br>り DNS サフィックスの<br>5 サフィックスを咳に追                                                                        | ンを攫択してください。以<br>夏用されます:<br>S サフィックスを追加する<br>S 親サフィックスを追加す。<br>IJ加する(円):            | (下の設定は ТСР/)<br>(空<br>る( <u>の</u> )             | Pť                 |
| 非接続名の解<br>使用可能にな:<br>● プライマリお。<br>□ プライマ<br>○ 以下の DN:                                                                                                    | 夫に使用するオプショ<br>っている接続すべてに<br>にび接続専用の DN:<br>り DNS サフィックスを頃に追<br>S サフィックスを頃に追                                                                     | ンを攫択してください。以<br>夏用されます:<br>S サフィックスを追加する<br>D親サフィックスを追加す<br>L加する( <u>H</u> ):      | ( F ග හි සි ( T C P /<br>ල<br>මැහු              | P ť                |
| 非修飾名の解<br>使用可能になっ<br>● プライマリお。<br>□ プライマ<br>〇 以下の DN:                                                                                                    | 決に使用するオプショ<br>っている接続専用の DN:<br>にび接続専用の DN:<br>リ DNS サフィックスを噴に過<br>5 サフィックスを噴に過                                                                  | ンを選択してください。 30<br>夏用されます:<br>5 サフィックスを追加する<br>30戦サフィックスを追加す<br>6加する(止):<br>##単①    | (下の設定はTCP/)<br>(空)<br>る(公)<br>※(別の)(公)          | P ff               |
| 非修飾名の解<br>使用可能にな:<br>● プライマリお。<br>□ プライマ<br>〇 以下の DN:                                                                                                    | 決に使用するオプショ<br>でいる接続専用の DN:<br>いび接続専用の DN:<br>リ DNS サフィックスを頃に追<br>5 サフィックスを頃に追                                                                   | ンを選択してください。30<br>夏用されます:<br>5 サフィックスを追加する<br>30戦サフィックスを追加す<br>6加する(土):<br>部準単正…    | (下の設定はTCP/)<br>(空)<br>る(2)<br>(別語1 <u>150</u> ) | P ff               |
| <ul> <li>非修飾名の解<br/>使用可能になっ</li> <li>・ ブライマリお。</li> <li>・ ブライマリお。</li> <li>・ ブライマリカ、</li> <li>・ ブライマリカ、</li> <li>・ ブライマリカ、</li> <li>・ ブライマリカ、</li> <li>・ ブライマリカ、</li> <li>・ ブライマリカ、</li> <li>・ ブライマリカ、</li> <li>・ ブライマリカ、</li> <li>・ ブライマリカ、</li> <li>・ ブライマリカ、</li> <li>・ ブライマリカ、</li> <li>・ ブライマリカ、</li> <li>・ ブライマリカ、</li> <li>・ ブライマリカ、</li> <li>・ ブライマカ、</li> <li>・ ブライマカ、</li> <li>・ ブライマカ、</li> <li>・ ブライマカ、</li> <li>・ ブライマカ、</li> <li>・ ブライマカ、</li> <li>・ ブライマカ、</li> <li>・ ブライマカ、</li> <li>・ ブライマカ、</li> <li>・ ブライマカ、</li> <li>・ ブライマカ、<td>決に使用するオプショ<br/>ている接続専用の DNS<br/>り DNS サフィックスの<br/>5 サフィックスを頃に追<br/>ら サフィックスを頃に追<br/>5 サフィックス(S):</td><td>ンを選択してください。30<br/>夏用されます:<br/>S サフィックスを追加する<br/>30戦サフィックスを追加す。<br/>10加する(土):</td><td>(下の設定はTCP/)<br/>(空)<br/>る(2)<br/>(別語(<u>150</u>)</td><td>P#</td></li></ul> | 決に使用するオプショ<br>ている接続専用の DNS<br>り DNS サフィックスの<br>5 サフィックスを頃に追<br>ら サフィックスを頃に追<br>5 サフィックス(S):                                                     | ンを選択してください。30<br>夏用されます:<br>S サフィックスを追加する<br>30戦サフィックスを追加す。<br>10加する(土):           | (下の設定はTCP/)<br>(空)<br>る(2)<br>(別語( <u>150</u> ) | P#                 |
| <ul> <li>非修飾名の解<br/>使用可能になっ</li> <li>・ ブライマリお。</li> <li>・ ブライマリお。</li> <li>・ ブライマリお。</li> <li>・ ブライマリお。</li> <li>・ ブライマリお。</li> <li>・ ブライマリお。</li> <li>・ ごの提続の DN</li> <li>・ この提続の DN</li> </ul>                                                                                                    | 決に使用するオプショ<br>ている接続専用のDNE<br>はび接続専用のDNE<br>リ DNS サフィックスを頃に追<br>5 サフィックスを頃に追<br>5 サフィックスを頃に追<br>5 サフィックス(S):<br>7 ドレスを DNS に登ま<br>7 ドレスを DNS に登ま | ンを選択してください。30<br>夏用されます:<br>S サフィックスを追加する<br>30親サフィックスを追加す。<br>10加する(土):<br>確果(土)… | (下の設定はTCP/)<br>(空<br>る(2)<br>(別)(同 <u>(M)</u> ) | P#                 |

 (I) NACCSセンターから指定された第6次NACCS用DNSアドレスを「DNSサー バー」に入力し、[追加]ボタンをクリックします。複数のDNSアドレスを追加する場 合は、(k)の手順に戻ります。

| TCP/IP DNS サーバー      |                      | × |
|----------------------|----------------------|---|
| DNSサーバー( <u>D</u> ): |                      |   |
| 10 . 1 . 129 . 101   |                      |   |
|                      | 追加( <u>A</u> ) キャンセル |   |

(m) その他の項目は、利用している環境に応じて設定してください。最後にプロパティ画面の [OK] ボタンをクリックすると設定が完了します。

| 🏮 イーサネットのプロパティ                                                                                                    | × |
|----------------------------------------------------------------------------------------------------|---|
| ネットワーク                                                                                                    |   |
| 接続の方法:                                                                                                    |   |
| 🛫 Intel(R) 82579LM Gigabit Network Connection                                                                                                    |   |
| 構成(Q)<br>この接続は次の項目を使用します(Q):                                                                                                    | 1 |
| <ul> <li>              ● Microsoft ネットワーク用クライアント             ● Microsoft ネットワーク用ファイルとプリンター共有             ● 「 Microsoft ネットワーク用ファイルとプリンター共有             ● 「 QoS パケット スケジューラ             ● スクターネット プロトコル パージョン 6 (TCP/IPv6)             ● エインターネット プロトコル パージョン 6 (TCP/IPv6)             ● エインターネット プロトコル ドライバー             ● エインターネット プロトコル パージョン 4 (TCP/IPv4)      </li> </ul> |   |
| Link-Layer Topology Discovery Mapper I/O Driver                                                                                                    |   |
| インストール(N) 削除(L) プロパティ(B)                                                                                                    |   |
| 説明<br>伝送制御プロトコル/インターネット プロトコル。相互接続されたさまざまな<br>ネットワーク間の通信を提供する、既定のワイド エリア ネットワーク プロトコ<br>ルです。                                                                                                    |   |
| OK キャンセル                                                                                                    | , |

| (2)パッケージソフトのイン | <b>利用するパソコンに</b> 、パッケージソフトをインストールします。 |
|----------------|---------------------------------------|
| ストール           |                                       |

① NaccsClient\_Setup.exe を実行して、インストーラを起動します。

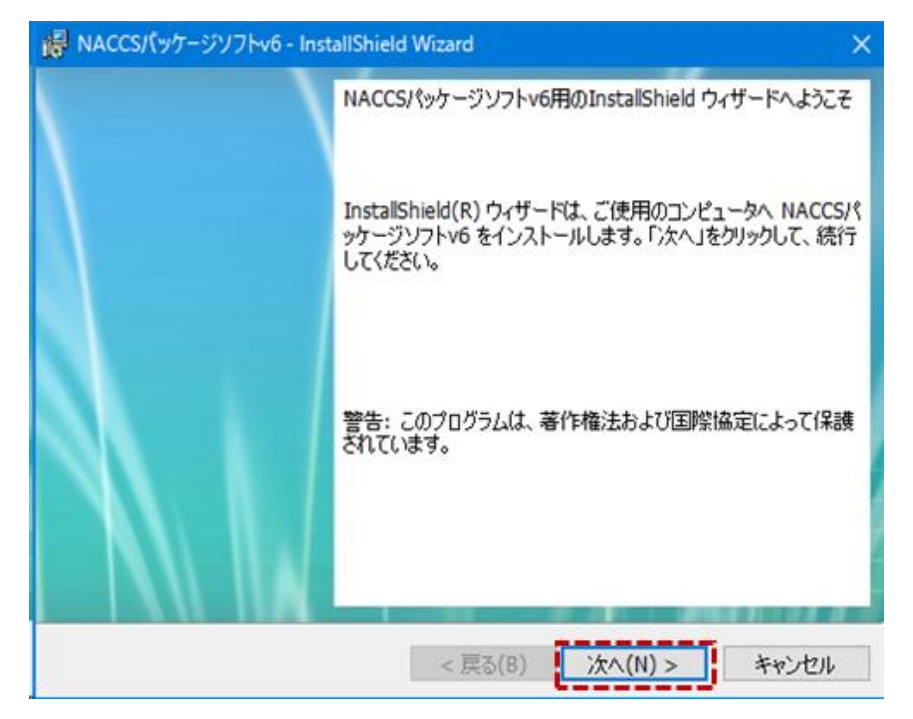

※ インストーラ起動時に「.NET Framework 4.6」のインストールを求められた場合は、 「.NET Framework 4.6」のインストールを先に行ってください。

② インストール先フォルダーは変更せずに [次へ] ボタンをクリックします。

| 🥵 NACCSパッケージソフトv6 - InstallShield Wizard                                                 | ×     |
|------------------------------------------------------------------------------------------|-------|
| インストール先のフォルダー<br>このフォルダーにインストールする場合は、「次へ」をクリックしてください。別のフォル<br>にインストールする場合は、「変更」をクリックします。 | ιğ    |
| NACCSパッケージソフトv6 のインストール先:<br>C:¥Program Files (x86)¥NACCS¥                               | 変更(C) |
|                                                                                          |       |
|                                                                                          |       |
| InstallShield                                                                            | キャンセル |

③ NACCSの利用申し込み時に選択した回線(処理方式)を選択して、[次へ]ボタンを クリックします(複数選択することも可能です。)。

| i侵 NACCSパッケージソフトv6 - InstallShield Wizard |
|-------------------------------------------|
| セットアップタイプ                                 |
| ご利用方法に合わせて最適なセットアップタイプを選択してください。 選択誤りに注意! |
| セットアップする回線(処理方式)を選択してください。                |
| ✓ インターネット(netNACCS処理方式)                   |
| netNACCS (インターネット回線)                      |
| ✓ NACCS専用回線(インタラクティブ処理方式)                 |
| インタラクティブ(専用回線)                            |
|                                           |
|                                           |
| InstallShield                             |
| < 戻る(B) 次へ(N) > キャンセル                     |

④ [インストール] ボタンをクリックすると、インストールが開始します。

| 🥵 NACCSパッケージソフトv6 - InstallShield Wizard                                                                    | × |
|----------------------------------------------------------------------------------------------------|---|
| プログラムをインストールする準備ができました<br>ウィザードは、インストールを開始する準備ができました。                                                       |   |
| 「インストール」をクリックして、インストールを開始してください。<br>インストールの設定を参照したり変更する場合は、「戻る」をクリックしてください。「キャンセル」をク<br>リックすると、ウィザードを終了します。 |   |
| InstallShield                                                                                               |   |

⑤ インストールが完了後、[完了] ボタンをクリックしてインストールを終了します。

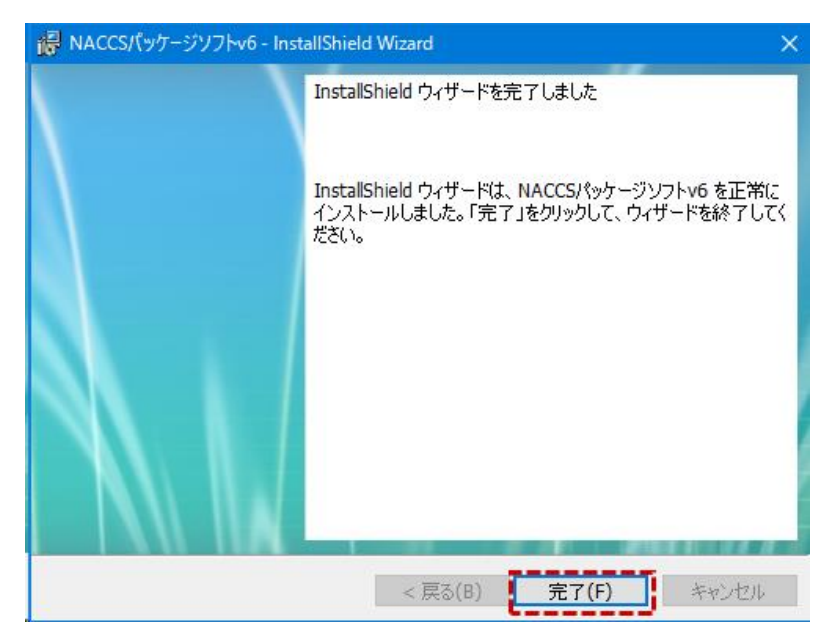

⑥ デスクトップに選択した回線(処理方式)別のパッケージソフト起動ショートカットアイ コン、及びNACCS掲示板のショートカットアイコンが作成されます(アイコンイメージは左から順にnetNACCS処理方式、インタラクティブ処理方式、NACCS掲示 板です。)。

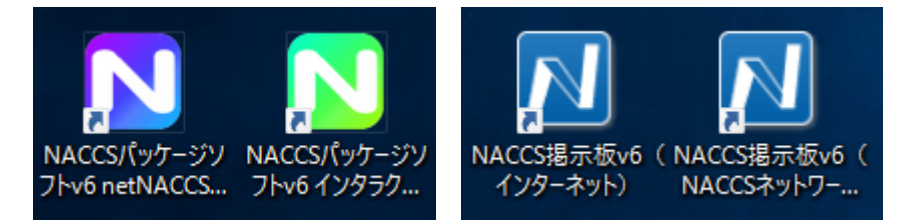

以上で、パッケージソフトのインストールは完了です。

6.【手順 5】オプション設定 パッケージソフト利用者全員
 第6次のパッケージソフトを初めて起動する際には、オプション設定画面が表示されます。
 ○ 論理端末名、及び端末アクセスキーの設定 必須

パッケージソフトを利用するパソコンをNACCSが識別するための「論理端末名」と 「端末アクセスキー」を設定します(現行NACCSパッケージソフトを利用している場合 は、同じ値を設定してください。)。

| netNACCS処理方式またはインタラクティブ処理方式の場                                           |
|-------------------------------------------------------------------------|
| オプション設定                                                                 |
| 端末 サーバ プリンター 自動印刷 送信前確認 電文振分条件 自動                                       |
| 端末の全体的な設定を行います。<br>論理端末名<br>端末アクセスキー<br>「<br>相末定義<br>端末種別 ne<br>利用者区分 原 |
| -オブション設定の共有<br>● 利用者毎〈共有しない〉 ○ 共有する                                     |
| 電文保存期間 14 🔄 日 ディスク容量警告 100 흦 MB                                         |

- ① オプション設定画面(端末タブ)の[論理端末名]に、NACCSセンターから指定され た論理端末名を入力します。
- ② [端末アクセスキー]に、NACCSセンターから指定された「端末アクセスキー」を入 力します。
- デジタル証明書の確認 | n e t NACCS利用者のみ必須

n e t N A C C S 処理方式をご利用の場合、デジタルの証明書が選択されていることを確認します(デジタル証明書のインストールが正しく行われている場合は、自動的に選択されます。)。

| オプション設定                                |        |
|----------------------------------------|--------|
| 端末 サーバ ブリンター 自動印刷 送信前確認 電文振分条件 自動保存(種類 | 別単位) 自 |
| 通信に必要となる情報を設定します。                      |        |
| 接続先サーバ 本番環境 🛛 🗸                        | _      |
| クライアント証明書                              | -プロキシサ |
| ☑ 通信に用いるデジタル証明書を自動的に選択する 証明書の選択        | ◎イン    |
| 発行先 NAC 1S023W                         | 070    |
| 発行者 netNACCS. Secure Client CA         | 〇指知    |
| 有効期限 2017/02/18                        | プロ     |
|                                        | _ 7º   |
| □ 通信トレースを出力する                          | -ב     |

## ○ プロキシサーバの設定 **プロキシサーバ利用者のみ必須**

n e t N A C C S 処理方式、又はインタラクティブ処理方式において、企業内のネットワ ークで用意されているH T T P プロキシサーバを使用してN A C C S に接続する場合には、 社内のシステム管理者に確認してプロキシサーバの設定を行ってください。

|                                                                        | ブリンター 自動印刷 送信前確認 電文振分条件 自動保護 | 字(種別単位) 自動保存(出力情報コード単位) 通知 ユーザーキー ツールバー ヘルプ |
|------------------------------------------------------------------------|------------------------------|---------------------------------------------|
| 通信に必要と                                                                 | なる情報を設定します。                  |                                             |
| 接続先サーバ                                                                 | ☆ 本番環境 ~                     |                                             |
| クライアント                                                                 | <b>正明書</b>                   | プロキシサーバ                                     |
| ☑ 通信(                                                                  | に用いるデジタル証明書を自動的に選択する 証明書の選択  | ● インターネットオプションの設定を使用して接続する                  |
| 発行先                                                                    | NAC 1S023W                   | ○ プロキシサーバを使用せず、直接接続する                       |
| 発行者                                                                    | netNACCS. Secure Client CA   | ○ 指定したプロキシサーバを使用して接続する                      |
| 有効期限                                                                   | 2017/02/18                   | プロキシサーバ名 ポート 8080                           |
|                                                                        |                              | □ プロキシサーバ認証を行う                              |
| -<br>-<br>-<br>-<br>-<br>-<br>-<br>-<br>-<br>-<br>-<br>-<br>-<br>-<br> |                              |                                             |

表1 プロキシサーバ

| 項番 | 種類                            | 内容                                                            | 初期値 |
|----|-------------------------------|---------------------------------------------------------------|-----|
| 1  | インターネットオプションの<br>設定を使用して接続する。 | インターネットオプションのローカルエ<br>リアネットワーク設定で設定したプロキ<br>シ情報を利用する場合に選択します。 | 0   |
| 2  | プロキシサーバを使用せず、直<br>接接続する。      | プロキシサーバを使用しない場合に選択<br>します。                                    |     |
| 3  | 指定したプロキシサーバを使<br>用して接続する。     | インターネットオプションに設定してい<br>るプロキシサーバとは別のプロキシサー<br>バを使用する場合に選択します。   |     |

表2 プロキシサーバの設定項目

| 項番 | 項目名      |        | 項目名内容                                                             |  |  |
|----|----------|--------|-------------------------------------------------------------------|--|--|
| 1  | プロコ      | キシサーバ名 | プロキシサーバのホスト名、又は IP アドレスを指定します。「指<br>定したプロキシサーバを使用して接続する」場合のみ入力可能で |  |  |
|    |          |        | たしたノロキンシーバを反用して扱続する」場合ののバババウ能です。<br>す。                            |  |  |
| 2  | ポー       | F      | プロキシサーバのポート番号(1~99999)を指定します。「指                                   |  |  |
|    |          |        | す。初期値:8080                                                        |  |  |
| 3  | プロキシサーバ認 |        | プロキシサーバで認証が必要な場合にチェックを入れます。「プ                                     |  |  |
|    | 証を       | うう     | ロキシサーバを使用せず、直接接続する」の場合は入力できませ                                     |  |  |
|    |          |        | ん。初期値:チェックなし                                                      |  |  |
| 4  |          | ユーザー名  | プロキシサーバのユーザー名を指定します。「プロキシサーバ認                                     |  |  |
|    |          |        | 証を行う」場合のみ入力可能です。                                                  |  |  |
| 5  |          | パスワード  | プロキシサーバのパスワードを指定します。「プロキシサーバ認                                     |  |  |
|    |          |        | 証を行う」場合のみ入力可能です。入力値は"*"で表示されます。                                   |  |  |

○ 電文保存期間の設定 任意

送受信電文一覧上の電文保存期間(以下「保存期間」という)を設定します。

初期値は「14日」になっていますので、必要に応じて日付を変更してください。

パッケージソフト起動時、保存期間を経過している電文が存在する場合は、削除確認ダイアログ が表示されます。

| · 確認 X                                                                   |
|--------------------------------------------------------------------------|
| メッセージ 説明 対処方法 内部コード                                                      |
| ? ⊐ <sup>K</sup> C402                                                    |
| 保存期限14日を経過した電文を削除して<br>もよろしいですか?<br>※削除せずにいると、パッケージソフトの性<br>能が低下してしまいます。 |
| (はい(Y) いいえ(N) エラー情報コピー                                                   |

① [電文保存期間] に保存期間を入力します。

② 保存期間は、1~99日の間で設定できます。1日と設定した場合、前日分は保持されま す。

| 1 |        |        |          |     |      |
|---|--------|--------|----------|-----|------|
|   | 電文保存期間 | 14 😫 日 | ディスク容量警告 | 100 | 🖨 MB |
|   |        |        |          |     |      |

○ 送受信電文バックアップとリストア 任意

電文送受信時、送受信電文のバックアップを自動的に取ることができます。また、バックアッ プファイルから送受信電文をリストア(復元)することも可能です。

(1) 送受信電文バックアップ

オプション設定により、バックアップ機能を使用する設定が行われている場合、送受信した 電文をバックアップファイル(dat とidxの2ファイル)に格納します。バックアップファイ ルは、オプション設定の電文保存期間で指定された日数分保存されます。

初期値は「14日」になっていますので、必要に応じて日付を変更してください。

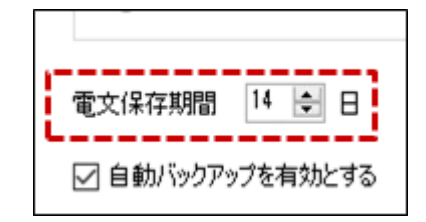

- ① メインメニュー [オプション | 設定] を選択します。
- オプション設定ダイアログで[自動バックアップをする]がチェック状態になっているか確認します(初期値はチェックが入っています。)。
- ③ 電文送受信時に、送受信電文が電文保存期間の日付分、自動バックアップされます。
   添付ファイルはバックアップ対象となりません。

| <u>オプション(O) ヘルプ(H)</u>                                                                                                    | オプション設定                                                 |
|----------------------------------------------------------------------------------------------------|---------------------------------------------------------|
| 設定(S) 77                                                                                                    | 端末 サーバープリンター 自動印刷 送信前確認 電文                              |
| <ul> <li>✓ 送受信フォルダーに未読件数を表示する(M) なり</li> <li>送信対象データ登録時に画面を閉じる(C)</li> <li>✓ 送受信中にフォルダーツリーを更新しない(L)</li> <li>□コー</li> </ul> | 端末の全体的な設定を行います。<br>論理端末名 00084C<br>端末アクセスキー NACCS00084C |
| ログオフ時に確認する(O)                                                                                                    | オブション設定の共有<br>● 利用者毎(共有しない) ○ 共有する                      |
|                                                                                                    | 電文保存期間 14 🖢 日 ディスク容量警告 10                               |

○ 帳票取出しの設定 任意

指定した間隔で即時電文を取り出す、及び自動帳票取出しを行うかどうかを設定します。 また、業務画面からの送信後、処理結果電文を受信した際に、自動的に即時電文取出しを行うか を設定します。初期値は「10分」になっていますので、必要に応じて変更してください。

- (1) 自動帳票取出しを行う
  - ① [自動帳票取出しを有効にする] にチェックを入れます。

② [取出間隔]を分単位で設定します。[取出間隔]は 5~99 分の間で設定できます。

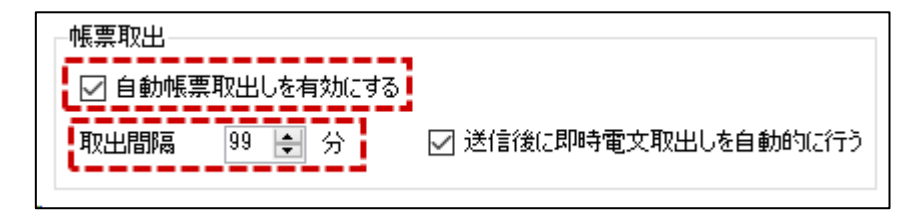

- (2)送信後に即時電文取出しを自動的に行う
  - ① [送信後に即時電文取出しを自動的に行う] にチェックを入れます。
  - ② 即時電文取出し、又は蓄積電文取出し中の場合、取出しは行われません。

| 帳票取出            |                      |
|-----------------|----------------------|
| 🗹 自動帳票取出しを有効にする |                      |
| 取出間隔 🤋 🌩 分      | ☑ 送信後に即時電文取出しを自動的に行う |
|                 |                      |

○ 自動印刷を行う出力情報コードの追加
 任意
 自動印刷を行いたい帳票の出力情報コードの追加、及び削除を行います。

- ① [追加] ボタンをクリックします。
- ② 一覧に1行追加されますので、[出力情報コード]に、
   自動印刷を行いたい帳票の出力情報
   コードを入力します。[出力情報コード]は6桁以下の半角英数字を設定できます。

く注意>

現行NACCSパッケージソフトでは、全ての帳票等を印刷する設定がありましたが、第 6次NACCSよりペーパレス化推進の観点から、印刷したい帳票等を設定するように仕様 変更を行っております。代わりに、前方一致での設定を可能にしております。出力情報コー ドに「S」、「A」、「C」の三つをそれぞれ設定しますと、全ての帳票等の印刷が可能になり ます。 ③ 目的に応じて、[帳票の自動印刷] [画面の自動印刷] にチェック入れます。

|   | 電<br>(出<br>一世                                                                    | 文受信時に自動印刷<br>3力情報コードは前方<br>と力先プリンター                                | 谷行う対象を設定します。 ・致で判定されます。) ・ ・ 、 ・ 、 、 、 、 、 、 、 、 、 、 、 、 、 、 、 | ,<br>削除   上へ 下へ     |          |              |          |           |
|---|----------------------------------------------------------------------------------|--------------------------------------------------------------------|----------------------------------------------------------------|---------------------|----------|--------------|----------|-----------|
|   |                                                                                  | 出力情報コード                                                            | 帳票の自動印刷                                                        | 画面の自動印刷             | 部数       | プリンター        |          |           |
|   | <mark>オプション設定</mark><br>端末 サーバ フリンター 自動印<br>電文受信時に自動印刷を行う対象<br>(出力情報日〜 RK前方一数で押り | 印刷 送信前確認 電文振分<br>象を設定します。<br>定されます。)                               | ◆件 自動保存(種別単位) [                                                | 自動保存(出力情報コード単       | 立)通知 ユーヤ | ザーキー ツールバー ^ | ヘルプ設定 パス | ×<br>۲۶-۴ |
| ī | 出力先クリンター<br>・ は ◀ 1 /1 ▶<br>出力情報□-ド 帳<br>・ 8AQ001                                | 川     追加     削除     上へ     1       漂の自動印刷     画面の自動印       ✓     □ | Fへ<br>刷 部数 プリンター<br>3 NACCS Printer                            | 給紙装<br>星名<br>自動選択 冬 | """      |              |          |           |
| ľ |                                                                                  |                                                                    |                                                                |                     | -        |              |          |           |
|   |                                                                                  |                                                                    |                                                                |                     |          |              |          |           |
|   |                                                                                  |                                                                    |                                                                |                     |          |              |          |           |
|   |                                                                                  |                                                                    |                                                                |                     |          |              |          |           |
|   |                                                                                  |                                                                    |                                                                |                     |          | ОК           | 適用       | キャンセル     |

 ④ [自動印刷]のチェックを切り替えることで、出力情報コード単位で帳票/画面それぞれの 自動印刷を行うかどうかを設定します。チェック状態の場合、自動印刷を行い、未チェック 状態の場合は行いません。

| 電文受信時に自動印刷を行う対象を設定し<br>(出力情報コードは前方一致で判定されます。<br> |                  |                                                                                                    |                                                                                                    |                                                                    |                                                                                                    |  |  |
|--------------------------------------------------|------------------|----------------------------------------------------------------------------------------------------|----------------------------------------------------------------------------------------------------|--------------------------------------------------------------------|----------------------------------------------------------------------------------------------------|--|--|
| I <b>4</b>   2 / 2                               | ▶ ▶   違加         | 1 FV FV                                                                                                    |                                                                                                    |                                                                    |                                                                                                    |  |  |
| 出力情報コード                                          | 帳票の自動印刷          | 画面の自動印刷 部数                                                                                                    | 自動印刷を行う                                                                                                    | 給紙装<br>置名                                                          |                                                                                                    |  |  |
| CAQ001                                           |                  |                                                                                                    | 200 million                                                                                                    | 自動選択                                                               | 参照                                                                                                    |  |  |
| SAL109                                           |                  |                                                                                                    | 1 NACCS Printer                                                                                                    | 自動選択                                                               | 参照                                                                                                    |  |  |
|                                                  | 受信時に自動印刷を行<br>II | 受信時に自動印刷を行う対象を設定し<br> <br> <br>情報コード(は前方一致で判定されます、<br>コ先ブリンター<br>▲ 2 /2 ▶ ▶   追加<br>出力'情報コード 帳票の自動印<br>CAQ001 ☑<br>SAL109 | 受信時に自動印刷を行う対象を設定し<br>旧積報コードは前方一致で判定されます。<br>日動印刷を行わない<br>15プリンター<br>▲ 2 /2 ▶ ■ 追加 上へ 下へ<br>出力情報コード 帳票の自動印刷 部数<br>CAQ001 | 受信時に自動印刷を行う対象を設定し<br> <br> <br> <br> <br> <br> <br> <br> <br> <br> | 受信時に自動印刷を行う対象を設定し       自動印刷を行わない         //皆報□_ド/は前方一致で判定されます。       自動印刷を行わない         ンカナッンター       上へ下へ         ・       2       /2       ▶   追加       上へ下へ         出力情報□-ド       帳票の自動印刷       部数       自動印刷を行う       給紙装置名         CAQ001       ●       ●       ●       ●       ●         SAL109       ●       ●       1       NACCS Printer       自動選択 |  |  |

設定内容と自動印刷有無の関係は以下のとおりです。

表 3 自動印刷条件

|    | Ē       | 自動印刷有無(※)   |             |      |      |
|----|---------|-------------|-------------|------|------|
| 項番 | 出力情報コード | 帳票の<br>自動印刷 | 画面の<br>自動印刷 | 帳票電文 | 画面電文 |
| 1  | 前方一致    |             |             | 0    | 0    |
| 2  |         |             |             | 0    | ×    |
| 3  |         |             |             | ×    | 0    |
| 4  |         |             |             | ×    | ×    |
| 5  | 前方一致せず  | -           | -           | ×    | ×    |
| 6  | 設定せず    | -           | -           | ×    | ×    |

○ 送信前確認設定([送信前確認] タブ) 任意

電文の誤送信を防止するため、電文送信前に確認ダイアログを表示する業務コードを設定でき ます。例えば、輸出入申告(EDC、IDC業務)やとん税等納付申告(TPC業務)等の誤送 信防止になります。設定されている電文の送信時、送信前確認ダイアログが表示されます。ただ し、連続送信、及び一括送信時には、確認ダイアログは表示されません。

| 確認               | $\times$ |
|------------------|----------|
| ? 送信します。よろしいですか? |          |
| OK キャンセル         |          |

設定は [オプション設定] ダイアログの [送信前確認] タブページにて行います。

- ① [追加] ボタンをクリックします。
- ② 一覧に1行追加されますので、送信前確認を行いたい業務コードを選択します。
- ③ 一覧に選択した業務コードが追加されます。すでに追加している業務コードを追加しようと すると、エラーが表示されます。

|    | 対象業務⊐ード<br>                                                         |        |
|----|---------------------------------------------------------------------|--------|
|    | ₩-7₩ 10                                                             |        |
| 对影 |                                                                     |        |
|    | ◀   1 / 1   ▶ ▶     追加 削除                                           |        |
|    | 業務コード                                                               |        |
| ▶  |                                                                     | $\sim$ |
|    | AAW AWB予備情報登録                                                       | ~      |
|    | ABC AWB1音報明2月(期11日)<br>ABS AWB1音報登録(輸出)呼出)。                         |        |
|    | APSN1 A.W.B.情報巻線(輸車)<br>ACH A.W.B.情報巻線(輸入)                          | 1      |
|    | 14月   「AVV B 17年11年初全球(朝ルノブサモし」―――――――――――――――――――――――――――――――――――― |        |
|    | ACLO3 船積確認事項登録(コンテナ船用)(SWB用)                                        |        |
|    | ACL04   船積確認事項登録(在来船用) (SWB用)<br>ΔCl 11   船精確認事項登録(141)             |        |

○ 自動ファイル保存(電文種別単位)設定([自動保存(電文種別単位)]タブ)
 ● (住意)
 電文受信時に自動ファイル保存を行う電文やファイルの保存先の設定を電文種別単位で行います。自動ファイル保存設定されている電文受信時、指定した保存先へ電文が自動的に保存されます。許可承認貨物情報等(A)と帳票用出力電文(P)はチェックを入れて自動保存されること
 をお勧めします。設定は[オプション設定]ダイアログの[自動保存(種別単位)]タブページ
 にて行います。

(1) 自動ファイル保存の有無(電文種別単位)

[自動保存する]のチェックを切り替えることで、自動ファイル保存を行うかどうかを設定します。チェック状態の場合、自動ファイル保存を行い、未チェック状態の場合は行いません。

| ファイル保存先(種別設定) |                      |        | 自動ファイル保存する                     |           |    |
|---------------|----------------------|--------|--------------------------------|-----------|----|
|               | 電文種別(種別コード)          | 自動保存する | 19                             |           |    |
| ►             | 許可承認貨物情報等(A)         |        | C:¥Users¥naccs¥Documents¥Recor | d¥        | 参照 |
|               | 社内インタフェース用情報電文(T)    |        | C:¥Users¥naccs¥Document        |           | 参照 |
|               | 画面用出力情報電文(C)         |        | C:¥Users¥naccs¥Document 目動     | ファイル保存しない | 参照 |
|               | 処理結果通知電文(R)          |        | C:¥Users¥naccs¥Documents¥Recvl | Jser¥     | 参照 |
|               | 画面用出力情報電文·処理結果通知付(M) |        | C:¥Users¥naccs¥Documents¥Recvl | Jser¥     | 参照 |

(2) 保存先フォルダーの設定(電文種別単位)

電文種別単位で、保存先フォルダーを設定します。

- ① [参照] ボタンをクリックします。
- ② [フォルダーの参照] ダイアログが表示されますので、保存先に指定したいフォルダーを 選択します。
- ③ 選択したフォルダーが [保存先] に設定されます。

| 771            | ル保存先(種別設定)                                                                                |                                                                                                    |                                                                                                    |                                  |
|----------------|-------------------------------------------------------------------------------------------|----------------------------------------------------------------------------------------------------|----------------------------------------------------------------------------------------------------|----------------------------------|
|                | 電文種別(種別コード)                                                                               | 自動保存する                                                                                                   | 保存先                                                                                                    |                                  |
| ▶ 許可承認貨物情報等(A) |                                                                                           | $\checkmark$                                                                                             | C:¥Users¥naccs¥Documents¥Record¥                                                                                                    | 参照                               |
|                | 社内インタフェース用情報電文(T)                                                                         |                                                                                                    | C:¥Users¥naccs¥Documents¥Text¥                                                                                                    | 参照                               |
|                | 画面用出力情報電文(C)                                                                              |                                                                                                    | C:¥Users¥naccs¥Documents¥RecvUser¥                                                                                                    | 参照                               |
|                | 処理結果通知電文(R)                                                                               |                                                                                                    | C:¥Users¥naccs¥Documents¥RecvUser¥                                                                                                    |                                  |
|                | 画面用出力情報電文·処理結果通知付(M)                                                                      |                                                                                                    | C:¥Users¥naccs¥Documents¥RecvUser¥                                                                                                    | 参照                               |
| 771            | ○ 2<br>> 2<br>> ><br>> ><br>> ><br>> ><br>= 10(保存先(種別出決定)<br>電文発程)(権知(大程)(一下)             | naccs<br>PC<br>∮ ダウソロ−ド<br>デス2トップ<br>図 ドキュメント<br>CSv<br>○ Office<br>Recon<br>Recon<br>Recon<br>Nフォルダーの作时 | のカスタムテンブレート<br>g(N) OK キャンセル                                                                                                    |                                  |
|                | 电:×/捏方小型方 」  下)                                                                           | 日朝川未任する                                                                                                  | 1末19元                                                                                                    |                                  |
|                | 許可承認資物情報等(A)                                                                              |                                                                                                    | C:¥Users¥naccs¥Documents¥Record                                                                                                    | 参照                               |
|                | 2+151インパファーフ目(法理)(まで(T))                                                                  |                                                                                                    | C#Users#naccs#Documents#Tevt#                                                                                                    |                                  |
|                |                                                                                           |                                                                                                    |                                                                                                    | 参照                               |
| Þ              | 画面用出力情報電文(C)                                                                              |                                                                                                    | C:¥Users¥naccs¥Documents¥RecvUser¥C                                                                                                    | 参照<br>参照                         |
| Þ              | 画面用出力情報電文(C)<br>処理結果通知電文(R)                                                               |                                                                                                    | C:¥Users¥naccs¥Documents¥RecvUser¥C<br>C:¥Users¥naccs¥Documents¥RecvUser¥C                                                                                                    | 송명<br>송명<br>송명                   |
| •              | 117712511、小市価額電気(1)<br>画面用出力情報電文(C)<br>処理結果通知電文(R)<br>画面用出力情報電文・処理結果通知(M)(M)              |                                                                                                    | C ¥Users¥naccs¥Documents¥RecvUser¥C<br>ONDsers¥naccs¥Documents¥RecvUser¥<br>C¥Users¥naccs¥Documents¥RecvUser¥                                                                           | 参貝<br>参貝<br>参貝<br>参貝             |
| •              | 加可用出力情報電文(C)<br>処理結果通知電文(C)<br>画面用出力情報電文(C)<br>画面用出力情報電文・処理結果通知付(M)<br>審複用情報電文(営业置を電文)(U) |                                                                                                    | CMUsers/Maccs/Documents/RecvUser//C<br>CMUsers/Maccs/Documents/RecvUser/<br>CMUsers/Maccs/Documents/RecvUser/<br>CMUsers/Maccs/Documents/RecvUser/<br>CMUsers/Maccs/Documents/RecvUser/ | 종(<br>종)<br>종)<br>종)<br>종)<br>종) |

 ○ 自動ファイル保存(出力情報コード単位)設定([自動保存(出力情報コード単位)]タブ) 任意 電文受信時に自動ファイル保存を行う電文やファイルの保存先の設定を出力情報コード単位で 行います。設定されている出力情報コードに前方一致した電文を受信した際、自動的に設定した 保存先へファイル保存されます。設定は[オプション設定]ダイアログの[自動保存(出力情報 コード単位)]タブページにて行います。

- ① [追加] ボタンをクリックします。
- ② 一覧に1行追加されますので[出力情報コード]に自動ファイル保存を行いたい帳票の出力 情報コードを入力します。[出力情報コード]は6桁以下の半角英数字を設定できます。(前 方一致)
- ③ 必要に応じて、[参照] ボタンをクリックして保存先を変更します。

|                    | - ド設定)<br>▶ ▶ ▶ 追加 削除   上へ 下へ       |        |                                   |    |  |  |  |  |  |
|--------------------|-------------------------------------|--------|-----------------------------------|----|--|--|--|--|--|
|                    |                                     |        | 自動保存する、保存先                        |    |  |  |  |  |  |
|                    |                                     |        |                                   |    |  |  |  |  |  |
|                    |                                     |        |                                   |    |  |  |  |  |  |
|                    |                                     |        |                                   |    |  |  |  |  |  |
| ファイル保存先(出力情報コード設定) |                                     |        |                                   |    |  |  |  |  |  |
| ΞM                 | ◀ ◀   1 / 1   ▶ ▶     追加 削除   上へ 下へ |        |                                   |    |  |  |  |  |  |
|                    | 出力情報コード                             | 自動保存する | 保存先                               |    |  |  |  |  |  |
| ►                  | CAQ                                 |        | C:¥Users¥naccs¥Documents¥RecvUser | 参照 |  |  |  |  |  |
| L L                |                                     |        |                                   |    |  |  |  |  |  |

○ ツールバー設定([ツールバー] タブ) 任意

ッールバーとは、メインメニュー、及び業務画面メニューの頻繁に使われる機能を表示したもので、各機能ボタンをクリックすることで、各機能を呼び出すことができます。

ツールバー設定では、メイン画面、及び業務画面のツールバーに表示する機能のカスタマイズを 行います。

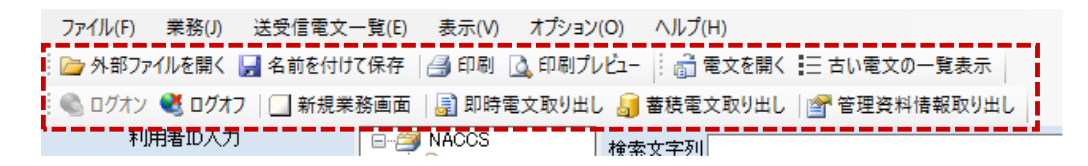

設定は、[オプション設定] ダイアログの [ツールバー] タブページにて行います。 以下の設定が可能です。

- ・ツールバーボタンの追加、及び削除
- ・項目表示順の変更
- ・初期状態に戻す

ツールバーに表示する項目を選択します。

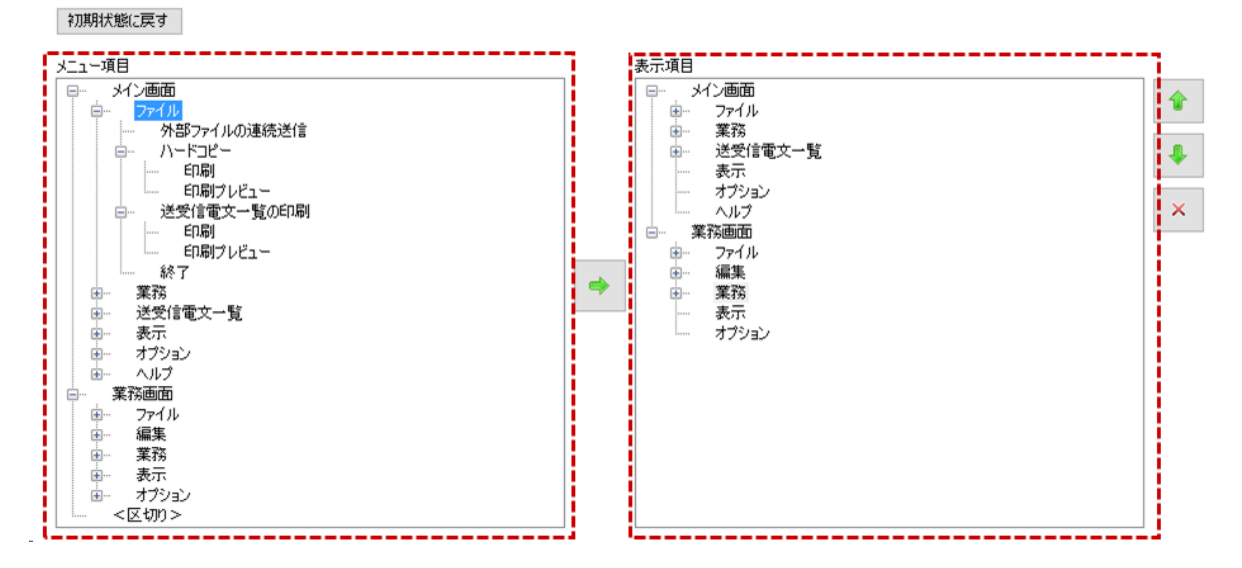

[オプション設定] ダイアログの [ツールバー] タブページには、以下の二つのツリーがあり ます。

メニュー項目(左)・・・ツールバーに表示可能な項目 表示項目(右)・・・ツールバーに表示される項目

表示項目に表示されていても、メインメニューの [表示 | ツールバー] でチェックされていな いメニューカテゴリの項目はツールバーに表示されません。

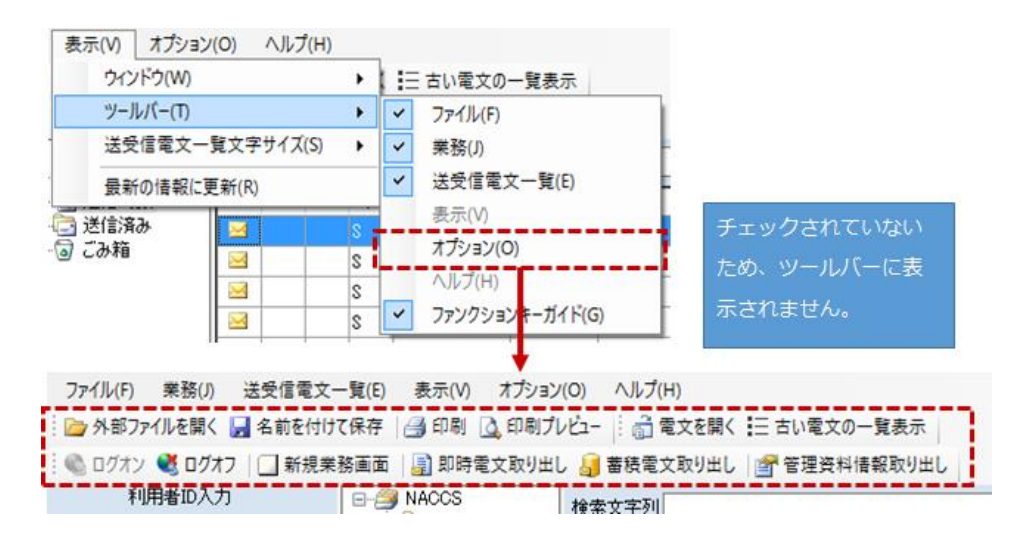

業務画面の場合は、次回業務画面起動時に反映されます。ここで紹介したオプション設定は一 例になります。詳細はパッケージソフト操作説明書で確認ください。